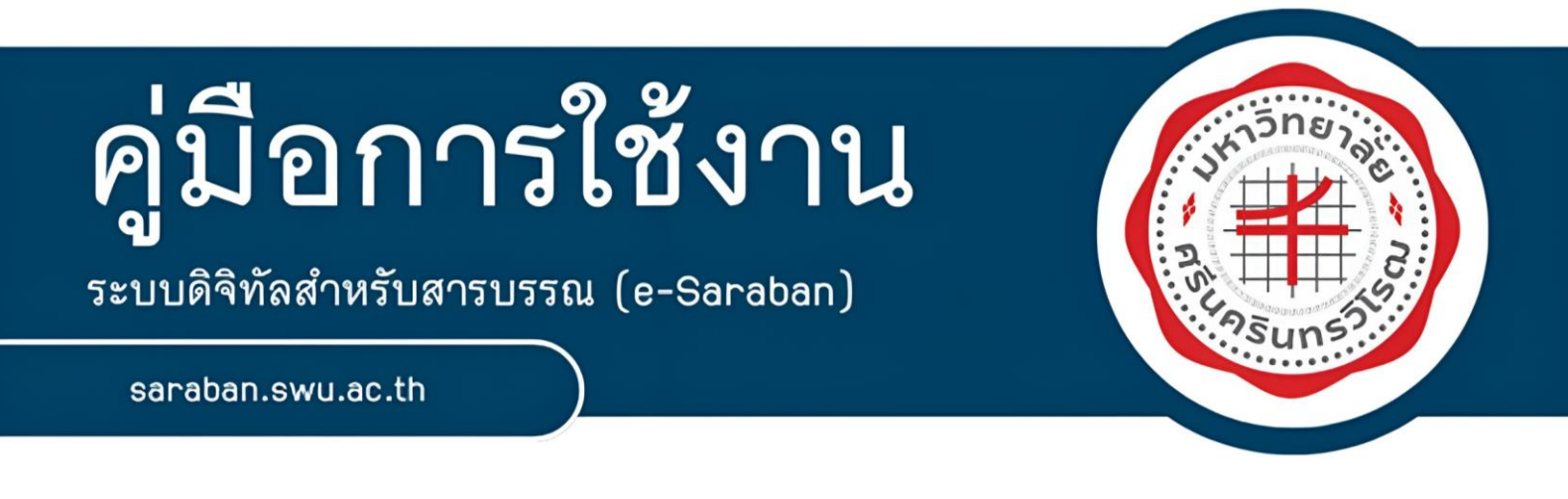

# คู่มือการใช้งานระบบร่าง ทาน ตรวจ (User Manual Draft)

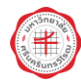

#### คำนำ

การรับ - ส่งหนังสือราชการ เป็นส่วนหนึ่งของงานสารบรรณ ตามระเบียบสำนักนายกรัฐมนตรี ว่าด้วย งานสารบรรณ (ฉบับที่ 4) พ.ศ. 2564 ที่กำหนดให้ส่วนราชการต้องปฏิบัติงานสารบรรณด้วยระบบสารบรรณ อิเล็กทรอนิกส์เป็นหลัก และกำหนดหลักเกณฑ์และวิธีสำหรับการปฏิบัติงานสารบรรณด้วยระบบสารบรรณ อิเล็กทรอนิกส์ และไปรษณีย์อิเล็กทรอนิกส์ เพื่อให้รองรับและสนับสนุนการปฏิบัติงานทางอิเล็กทรอนิกส์ให้มี มาตรฐานที่ชัดเจนและสอดคล้องกับเทคโนโลยีที่เปลี่ยนแปลงไป อีกทั้งยังช่วยเพิ่มประสิทธิภาพ ความเร็ว และ ความมั่นคงปลอดภัยในการดำเนินงาน ซึ่งคู่มือการใช้งานฉบับนี้มีเนื้อหาเกี่ยวกับขั้นตอนและวิธีการปฏิบัติงาน การสร้างเอกสาร ส่งตรวจสอบ และเสนอลงนามในเอกสารราชการ จนถึงการออกจากระบบร่าง ทาน ตรวจ (Draft) ในระบบสารบรรณอิเล็กทรอนิกส์ ผู้จัดทำหวังเป็นอย่างยิ่งว่าคู่มือการปฏิบัติงานฉบับนี้ จะเป็น ประโยชน์แก่เจ้าหน้าที่ผู้ปฏิบัติงาน ผู้ที่เกี่ยวข้องและผู้สนใจ ได้นำไปศึกษาเพื่อพัฒนาและเพิ่มประสิทธิภาพใน การทำงานยิ่งขึ้นไป

> งานสารบรรณ ส่วนบริหารงานกลาง สำนักงานอธิการบดี มหาวิทยาลัยศรีนครินทรวิโรฒ

## สารบัญ

| เนื้อหา ห                                        | เน้า |
|--------------------------------------------------|------|
| 1. ที่มาและความหมายของระบบร่าง ทาน ตรวจ (Draft)  | 1    |
| 2. คำอธิบายระบบร่าง ทาน ตรวจ (Draft)             | 2    |
| 2.1 ความหมายของ Icon และบทบาทหน้าที่ในระบบ Draft | 2    |
| 2.2 การใช้งานระบบร่าง ทาน ตรวจ (Draft)           | 5    |
| 3. เอกสารอ้างอิง                                 | 34   |

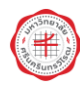

## คู่มือการใช้งานระบบร่าง ทาน ตรวจ (User Manual Draft)

#### 1. ที่มาและความหมายของระบบร่าง ทาน ตรวจ (Draft)

ระบบดิจิทัลสำหรับสารบรรณ (e-Saraban) เป็นผลิตภัณฑ์ที่พัฒนาขึ้นเพื่อรองรับการทำงานของ หน่วยงานภาครัฐหรือองค์กรต่าง ๆ ที่มีลักษณะการทำงานสอดคล้องกับภาครัฐ ภายใต้นโยบาย Thailand 4.0 ซึ่งต้องเป็นไปตามกฎหมายและระเบียบ เช่น การปฏิบัติราชการทางอิเล็กทรอนิกส์ พ.ศ. 2565 พระราชบัญญัติ ว่าด้วยธุรกรรมทางอิเล็กทรอนิกส์ พ.ศ. 2544 และที่แก้ไขเพิ่มเติม ระเบียบสำนักนายกรัฐมนตรี ว่าด้วยงาน สารบรรณ พ.ศ. 2526 และที่แก้ไขเพิ่มเติม เป็นต้น

แต่เดิมในหน่วยงานภาครัฐต่างมีระบบสารบรรณอิเล็กทรอนิกส์ใช้กันอย่างแพร่หลายอยู่ทั่วไป ซึ่งมหาวิทยาลัยศรีนคนิทรวิโรฒได้ใช้บริการในรูปแบบ Software as a Service (SaaS) เข้าใช้งานผ่าน URL เพียงแค่ท่านมีอินเตอร์เน็ต ไม่ว่าจะอยู่ ณ สถานที่ใด เวลาใด ก็สามารถเข้าใช้งานผ่าน Web Browser ได้ ไม่ว่าจะเป็นอุปกรณ์ใดก็ตาม เช่น คอมพิวเตอร์ (PC) Notebook Tablet iPad โทรศัพท์ หรืออุปกรณ์ที่ สามารถเข้า Web Browser ได้ เป็นต้น อีกทั้งมีการพัฒนาปรับปรุงระบบ (Update Version) อยู่เสมอ เพื่อรองรับการทำงานตามกฎหมายและระเบียบที่เกี่ยวข้องและเพื่อความสะดวกต่อการใช้งานของผู้ใช้งาน

ระบบร่าง ทาน ตรวจ (Draft) เป็นระบบที่ทำให้องค์กรทำงานในรูปแบบดิจิทัล 100% กล่าวคือ แต่เดิมหากเป็นการร่าง ทาน ตรวจ ที่มีลักษณะการทำงานเป็นรูปแบบกระดาษ ท่านจำเป็นที่ต้องร่างผ่าน โปรแกรม Microsoft Word หรือโปรแกรมอื่นใด หลังจากนั้นเมื่อปริ้นออกมาแล้วต้องมีการส่งให้ทานและ ตรวจตามลำดับก่อนที่จะเสนอให้ท่านผู้บริหารพิจารณาลงนามในหนังสือดังกล่าว ระบบนี้จะอำนวย ความสะดวกให้กับท่านโดยที่ท่านสามารถร่างหนังสือในระบบผ่าน Template ที่ Admin ได้สร้างไว้ให้ ตามรูปแบบหรือจะร่างใน Microsoft Word หรือโปรแกรมอื่นใดและ Save เป็นไฟล์นามสกุล PDF และนำมา Upload เข้าสู่ระบบก็ได้ หลังจากนั้นสามารถส่งตรวจสอบในระบบได้ เมื่อตรวจสอบเสร็จสิ้นก็สามารถเสนอลง นาม และให้เจ้าหน้าที่สารบรรณออกเลขได้ตามลำดับต่อไป

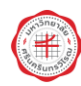

#### 2. คำอธิบายระบบร่าง ทาน ตรวจ (Draft)

### 2.1 ความหมายของ Icon และบทบาทหน้าที่ในระบบร่าง ทาน ตรวจ (Draft)

#### (1) ความหมายของ Icon ระบบร่าง ทาน ตรวจ (Draft)

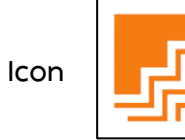

หมายถึง "ระบบร่าง ทาน ตรวจ (Draft)"

## (2) บทบาทและหน้าที่ที่เกี่ยวข้องกับการใช้งานระบบ

บทบาทและหน้าที่ในตารางเป็นบทบาทและหน้าที่ที่ระบบออกแบบตั้งต้นมาให้ (หากดำเนินการตาม ขั้นตอนปกติทั่วไป) ดังนั้นหากมีการเลือกค่าที่แตกต่างจากนี้ หน้าที่ของแต่ละบทบาทอาจจะแตกต่างจากนี้ได้ เช่น ภายหลังจากผู้บังคับบัญชาลงนามในหนังสือแล้ว ปกติระบบจะส่งกลับไปยังผู้ร่างเอกสารเพื่อให้ผู้ร่าง เอกสารเป็นผู้เสนอพิจารณาไปยังผู้บังคับบัญชา ดังนั้นหากเลือกค่าให้ผู้ตรวจเอกสารขั้นสุดท้ายเป็นผู้เสนอ ลงนาม ดังนั้นผู้ตรวจเอกสารก็จะมีหน้าที่เพิ่มเติมขึ้นมา กล่าวคือมีหน้าที่ต้องเสนอพิจารณาด้วย เป็นต้น

| บทบาท |                        | หน้าที่                                                                                                    | รະບບ              |
|-------|------------------------|----------------------------------------------------------------------------------------------------|-------------------|
| 1     | บทบาท<br>ผู้ร่างเอกสาร | หน้าที<br>ร่างเอกสาร<br>- ร่างผ่าน Template ในระบบ หรือ<br>- ร่างนอกระบบแล้วนำมา Upload<br>ส่งผู้ตรวจสอบ<br>- ตรวจสอบแบบกลุ่ม<br>- ตรวจสอบแบบลำดับขั้น                                                                                                    | <u>າະບບ</u>       |
|       |                        | <b>กดผ่านการตรวจสอบ</b><br>(กรณีส่งตรวจสอบด้วย <u>วิธีตรวจสอบแบบกลุ่ม</u> )<br><b>แก้ไขเอกสารตามที่ผู้ตรวจเอกสารแจ้ง</b><br><b>ส่งเสนอพิจารณาลงนาม</b><br>ออกเลขหนังสือ<br>- ผู้สร้างเอกสารออกเลขที่หนังสือได้ หากมีสิทธิ์<br>ในแฟ้มทะเบียนหนังสือส่ง<br>- ส่งให้เจ้าหน้าที่สารบรรณหรือผู้มีสิทธิ์ในการ<br>ออกเลขที่หนังสือ | <b>F</b><br>Draft |
|       |                        | <b>ติดตามทางเดินเอกสาร</b><br>- สามารถนำเลขที่หนังสือไปติดตามเอกสารใน<br>ระบบ e-Saraban เพื่อดูเส้นทางและสถานะ<br>เอกสารได้ (ยกเว้นหนังสือที่มีชั้นความลับเท่านั้น<br>ที่ไม่สามารถค้นหาได้)                                                                                                    | e-Saraban         |

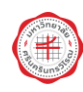

| 2       ผู้ครวจเอกสาร       ครวจเอกสาร       มี 3 วิธี         - แลงความพิตแห้นลงไปในลักดับการทั่งาน       - ได้ Adobe Tools ในระบบ                                                                                                    |   | บทบาท                                                          | หน้าที่                                                                                                    | ระบบ          |
|----------------------------------------------------------------------------------------------------|---|----------------------------------------------------------------|----------------------------------------------------------------------------------------------------|---------------|
| ได้แล้ก แล้า หวังจิงอิบั         (กรณีส่งตรวจสังขิวิธีตรวจสอบแบบลำดับขั้น)           3         ผู้บังคับบัญชา/ผู้บริหาร         ลงนามอนุมิติ<br>- การเพิ่มลายเซ็น<br>- การมุโสลการลงนาม<br>- การลงนาม         เด้าหน้าที่สารบรรณ/<br>เจ้าหน้าที่สารบรรณ/<br>เจ้าหน้าที่สุมสิ่งสื่อออเเลข<br>พนังสือ         ออกเลขที่หนังสือ<br>- สำหรับเอกสารที่ทำเป็นรูปแบบดิจิทัล ออก<br>เลขที่หนังสือที่ระบบ Draft<br>- สำหรับเอกสารที่ทำเป็นรูปแบบกระดาษออก<br>เลขที่หนังสือที่ระบบ<br>e-Saraban         เอียา<br>- สำหรับเอกสารที่ทำเป็นรูปแบบกระดาษออก<br>เลขที่หนังสือที่ระบบ<br>e-Saraban         เอียา<br>- สำหรับเอกสารที่ทำเป็นรูปแบบกระดาษออก<br>เลขที่หนังสือต่าระบบ<br>e-Saraban         เอียา<br>- กรณีจัดการไฟล์แบบ สามารถเพิ่มหรือลบไฟล์<br>เอกสารได้<br>- กรณีจัดแฟมไฟล์ สามารถอับโหลดไฟล์เอกสาร<br>เพิ่ม ไล่หัวข้อเอกสาร จัดลำดับเอกสาร ดูประวิติ<br>การดำเนินการในเพิ่มไฟล์ และลบเอกสารใน<br>เพิ่มไฟล์         เอียา<br>- กรณีจัดแฟมไฟล์ สามารถอับโหลดไฟล์เอกสาร<br>เพิ่ม ไล่หัวข้อเอกสาร จัดลำดับเอกสาร ดูประวิติ<br>การดำเนินการในเพิ่มไฟล์ และลบเอกสารใน<br>เพิ่มไฟล์         เอียา<br>- กรณีจัดแฟมไฟล์ และลบเอกสารใน<br>- เลือกส่งไปยังแพ้มศรมายังของบุคคล         e-Saraban           รับหนังสือ (กายใน)<br>- เลือกส่งไปยังแพ้มส่วนตัวของบุคคล         เลือกส่งไปยังแพ้มาด่วนตัวของบุคคล         เอกส่งไปยังแพ้มาก่อบลงรับหนังสือได้         e-Saraban                                                                                                    | 2 | ผู้ตรวจเอกสาร                                                  | ตรวจเอกสาร<br>มี 3 วิธี<br>- แสดงความคิดเห็นลงไปในลำดับการทำงาน<br>- ใช้ Adobe Tools ในระบบ<br>(Comment/Highlight/Draw)<br>- แก้ไขเอกสารเอง                                                                                                    | <b>J</b> raft |
| 3         ผู้บังคับบัญชา/ผู้บริหาร         ลงนามอนุมัติ <ul> <li>การเพิ่มลายเซ็น</li> <li>การเพิ่มสอการลงนาม</li> <li>การเปฏิเสธการลงนาม</li> <li>การเปฏิเสธการลงนาม</li> <li>การเพิ่มสอ</li> <li>ทั้งหน้าที่สารบรรณ/</li> <li>เจ้าหน้าที่สารบรรณ/</li> <li>เจ้าหน้าที่สารบรรณ/</li> <li>เจ้าหน้าที่สัมธิออกเลข</li> <li>สำหรับเอกสารที่ทำเป็นรูปแบบดิจิทัล ออก</li> <li>เจ้าหนังสือ</li> <li>สำหรับเอกสารที่ทำเป็นรูปแบบดิจิทัล ออก</li> <li>เจ้าหนังสือ</li> <li>สำหรับเอกสารที่ทำเป็นรูปแบบกระดาษออก</li> <li>เลข</li> <li>สำหรับเอกสารที่ทำเป็นรูปแบบกระดาษออก</li> <li>เลข</li> <li>กรณีจัดการไฟล์แนบ สามารถเพิ่มหรืออปฟล์</li> <li>เอกสารได้</li> <li>กรณีจัดการไฟล์แนบ สามารถเพิ่มหรืออปฟล์</li> <li>เอกสารได้</li> <li>กรณีจัดการไฟล์แนบ สามารถเพิ่มหรืออปฟล์</li> <li>เอกสารได้</li> <li>กรณีจัดการไฟล์แนบ สามารถเพิ่มหรืออปฟล์</li> <li>เอกสารได้</li> <li>กรณีจัดเห็มไฟล์ สามารถอปัโหลดไฟล์เอกสาร</li> <li>เพิ่ม ใส่หวังข้อเอกสาร จัดสำคับเอกสาร ดูประวัติ</li> <li>การดำเนินการในแฟ้มไฟล์</li> <li>กรถึจัดเล่งใบยังแฟ้มพระเบียน</li> <li>เลือกส่งไปยังแฟ้มสาวตัวของบุคคล</li> <li>รับหนังสือ (กายใน/กายนอก)</li> <li>สำหรับรูปแบบกระดาษสามารถดูไฟล์ที่ดันทาง</li> <li>สำหรับรูปแบบกระดาษสามารถดูไฟล์ที่ดับทาง</li> <li>สำหรับรูปแบบกระดาษสามารถดูไฟล์ที่ดับทาง</li> <li>สำหรับรูปแบบกระดาษสามารถดูไฟล์ที่ดับทาง</li> <li>สำหรับรูปแบบกระดาษสามารถดูไฟล์ที่ด้นทาง</li> <li>สำหรับรูปแบบกระดาษสามารถดูไฟล์ที่ด้าทาง</li> <th></th><th></th><th>เกต เนการตรรงด้วยวิธีตรวจสอบแบบลำดับขั้น)</th><th></th></ul> |   |                                                                | เกต เนการตรรงด้วยวิธีตรวจสอบแบบลำดับขั้น)                                                                                                    |               |
| 4         เจ้าหน้าที่สารบรรณ/<br>เจ้าหน้าที่ผู้มีสิทธิ์ออกเลข<br>พนังสือ         ออกเลขที่หนังสือ         มา           4         เจ้าหน้าที่ผู้มีสิทธิ์ออกเลข<br>พนังสือ         - สำหรับเอกสารที่ทำเป็นรูปแบบดิจิทัล ออก<br>เลขที่หนังสือที่ระบบ Draft<br>- สำหรับเอกสารที่ทำเป็นรูปแบบกระดาษออก<br>เลขที่หนังสือที่ระบบ<br>e-Saraban         Draft<br>และ           4         - ดำหรับเอกสารที่ทำเป็นรูปแบบกระดาษออก<br>เลขที่หนังสือที่ระบบ<br>e-Saraban         e-Saraban           5         - กรณีจัดการไฟล์แนบหรือจัดแฟ้มไฟล์<br>เอกสารได้<br>- กรณีจัดการไฟล์แนบหรือจัดแฟ้มไฟล์<br>เอกสารได้<br>- กรณีจัดแฟ้มไฟล์ สามารถอัปโหลดไฟล์เอกสาร<br>เพิ่ม ใส่หัวข้อเอกสาร จุดประวัติ<br>การดำเนินการในแฟ้มไฟล์ และลบเอกสารใน<br>แฟ้มไฟล์           4         - สิ่งหนังสือ (ภายใน)<br>- เลือกส่งไปยังแฟ้มล่านตัวของบุคคล         - Saraban           5         - สำหรับรูปแบบกระดาษสามารถดูไฟล์ที่ต้นทาง<br>ส่งมาก่อนลงรับหนังสือได้         - สำหรับรูปแบบกระดาษสามารถดูไฟล์ที่ต้นทาง                                                                                                    | 3 | ผู้บังคับบัญชา/ผู้บริหาร                                       | <b>ลงนามอนุมัติ</b><br>- การเพิ่มลายเซ็น<br>- การปฏิเสธการลงนาม<br>- การลงนาม                                                                                                    | In-Tray       |
| <ul> <li>เอกสารได้</li> <li>- กรณีจัดแฟ้มไฟล์ สามารถอับโหลดไฟล์เอกสาร</li> <li>เพิ่ม ใส่หัวข้อเอกสาร จัดลำดับเอกสาร ดูประวัติ</li> <li>การดำเนินการในแฟ้มไฟล์ และลบเอกสารใน</li> <li>แฟ้มไฟล์</li> <li>ส่งหนังสือ (ภายใน)</li> <li>- เลือกส่งไปยังแฟ้มทะเบียน</li> <li>- เลือกส่งไปยังแฟ้มส่วนตัวของบุคคล</li> <li>รับหนังสือ (ภายใน/ภายนอก)</li> <li>- สำหรับรูปแบบกระดาษสามารถดูไฟล์ที่ต้นทาง</li> <li>ส่งมาก่อนลงรับหนังสือได้</li> </ul>                                                                                                    | 4 | เจ้าหน้าที่สารบรรณ/<br>เจ้าหน้าที่ผู้มีสิทธิ์ออกเลข<br>หนังสือ | <ul> <li>ออกเลขที่หนังสือ</li> <li>สำหรับเอกสารที่ทำเป็นรูปแบบดิจิทัล ออก</li> <li>เลขที่หนังสือที่ระบบ Draft</li> <li>สำหรับเอกสารที่ทำเป็นรูปแบบกระดาษออก</li> <li>เลขที่หนังสือที่ระบบ</li> <li>e-Saraban</li> <li>จัดการไฟล์แนบหรือจัดแฟ้มไฟล์</li> <li>กรณีจัดการไฟล์แบบ สามารถเพิ่มหรือลบไฟล์</li> </ul>                                                                                                    | ຍ-Saraban     |
|                                                                                                    |   |                                                                | <ul> <li>เอกสารได้</li> <li>กรณีจัดแฟ้มไฟล์ สามารถอัปโหลดไฟล์เอกสาร</li> <li>เพิ่ม ใส่หัวข้อเอกสาร จัดลำดับเอกสาร ดูประวัติ</li> <li>การดำเนินการในแฟ้มไฟล์ และลบเอกสารใน</li> <li>แฟ้มไฟล์</li> <li>ส่งหนังสือ (ภายใน)</li> <li>เลือกส่งไปยังแฟ้มทะเบียน</li> <li>เลือกส่งไปยังแฟ้มส่วนตัวของบุคคล</li> <li>รับหนังสือ (ภายใน/ภายนอก)</li> <li>สำหรับรูปแบบกระดาษสามารถดูไฟล์ที่ต้นทาง</li> <li>ส่งมาก่อนลงรับหนังสือได้</li> </ul> | e-Saraban     |

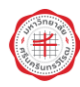

| บทบาท | หน้าที่                                                                                                    | รະບບ                   |
|-------|----------------------------------------------------------------------------------------------------|------------------------|
| บทบาท | หน้าที่<br>เสนอพิจารณา<br>- สำหรับเอกสารรูปแบบดิจิทัล หลังจากรับ<br>หนังสือเข้าแฟ้มทะเบียนแล้ว สามารถเสนอ<br>พิจารณาหรือทำบันทึกเสนอพิจารณาเพื่อให้<br>ท่านผู้บริหารเกษียนสั่งการได้<br>ส่งต่อหนังสือ (ภายใน)<br>- เลือกส่งไปยังแฟ้มทะเบียนหรือแฟ้มส่วนตัว | รະບ∪<br>■<br>e-Saraban |
|       | ของบุคคลตามที่ผู้บังคับบัญชา/ผู้บริหารเกษียน<br>สั่งการได้                                                                                                    |                        |

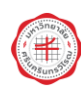

หน้าที่ 5

2.2 การใช้งานระบบร่าง ทาน ตรวจ (Draft)

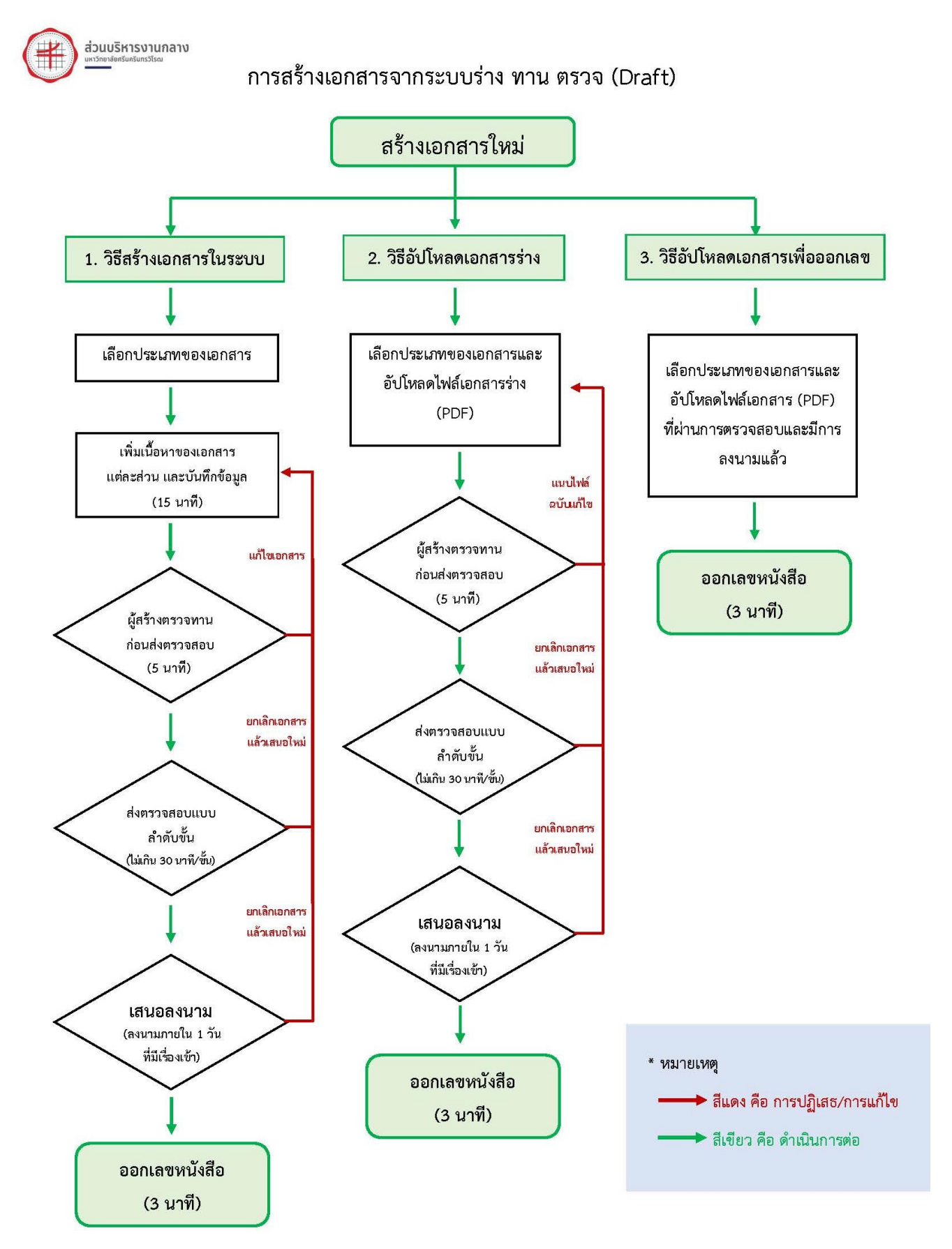

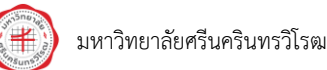

สงวนสิทธิ์ ห้ามเผยแพร่โดยไม่ได้รับอนุญาต

หน้าที่ 6

## (1) การสร้างเอกสารใหม่ในระบบ (กรณีต้องการเดินหนังสือเป็นรูปแบบดิจิทัล) ให้เลือกเข้าสู่**ระบบ Draft**

| ۲                                                                                             |             |                |            | แอดมินดีโซลูชั่นคลาวด์ 🔵 🖙 🌣 |
|-----------------------------------------------------------------------------------------------|-------------|----------------|------------|------------------------------|
|                                                                                               |             | แจ้งปัญหาการใ  | ช้งาน      | <b>ข่าวสาร</b><br>ไม่มีข่าว  |
|                                                                                               | S:UI        | มสารบรรณอิเล็ก | ทรอนิกส์ 🕂 | Link<br>@ ตัวอย่างหนังสือ    |
| แอดมิน ดี ไข่สู่ขัน คลาวด<br>ผู้ดูแลระบบ<br>งานกายภาพและสิ่งแวดด้อม                           | Admin Tools | draft          | In-tray    |                              |
| <ul> <li>admin@d-solution.co.th</li> <li>0812345678</li> <li>ริลการข้อมูลส่วนบุคคอ</li> </ul> | แจ้งเรียน   | ระบบสารบรรณ    |            |                              |
| ⊞ หน้าหลัก                                                                                    |             |                |            |                              |
| 🌲 ตั้งค่าการแจ้งเดือน                                                                         |             |                |            |                              |
| Q, ຄຳນານຸຄລາກs<br>ສະດີ ແຈ້າຈ QR Code                                                          |             |                |            |                              |

## เมื่อเข้ามาแล้วท่านจะพบกับหน้าหลักของระบบ Draft

| Ŧ                                                              |           | หน้าหลัก ดั้งค่าการดรวจสอบ                               |                                                    | แอดมิน ดีโซลูชั่น คลาวด์ 🔵 🚥 💲                              |
|----------------------------------------------------------------|-----------|----------------------------------------------------------|----------------------------------------------------|-------------------------------------------------------------|
| งันหาเอกสารที่ท่านร่าง                                         | Î         | รายการเอกสาร                                             |                                                    | + เอกสารใหม่                                                |
| ค้นหาจากชื่อเอกสาร                                             |           |                                                          |                                                    |                                                             |
| 1541010100825                                                  |           | เอกสารที่ท่านร่าง เอกสารที่ท่านเป็นผู้ตรวจสอบ เอกสาร<br> | รรอทำนออกเดข                                       |                                                             |
| Distriction 17                                                 |           | ชื่อเอกสาร                                               | วันที่สร้าง                                        | สถานะ                                                       |
| ล้างค่า C                                                      | ( คับหา   | หอดสอบ 1<br>(หนังสือภายใน)                               | 22/12/2566 09:36 u.                                | ร่าง                                                        |
| สถานะเอกสาร                                                    |           | ทดสอบเซ็นการอัพโหลดรูปลายเซ็น<br>(หนังสือภายใน)          | 20/12/2566 12:21 u.                                | <mark>ดงนามแด้ว (1)</mark><br>โดย แอดมิน ดี โซลูขั้น คลาวด์ |
| 🕨 ทั้งหมด                                                      |           | 8241611 2                                                | 19/12/2566 15:40 1                                 | เอกสารสมบรณ์                                                |
| ร่าง                                                           | 21        | (หนังสือภายใน)                                           | a) 8732.1/4                                        |                                                             |
| <ul> <li>อยู่ระหว่างตรวจสอบ</li> <li>ผ่านการตรวจสอบ</li> </ul> | 9         | คองเล่น<br>(หนังสีอภายใน)                                | 19/12/2566 15:34 u.                                | ผ่านการตรวจสอบ                                              |
| ปฏิเสธการลงนาม<br>คงบาบแล้ว                                    | 1         | เพื่อโปรดพิจารณาเปิดเครื่องปรับอากาศ<br>(หนังสือภายใน)   | 19/12/2566 09:57 u.                                | ดงนามแต้ว (2)<br>โดย แอดมิน ดี โชดูชั่น คลาวด์              |
| รอออกเลข                                                       |           | n                                                        | 19/12/2566 09:53 ນ.                                | ร่าง                                                        |
| • เอกสารสมบรณ์                                                 | 97 -      |                                                          | Items pe                                           | r page: 15 👻 1 – 15 of 187   < < 🗲                          |
| ซ้าย                                                           | มือเป็นจุ | ุดค้นหาเอกสารที่ท่านร่าง                                 | หน้าหลักจะแสดงเอกสารที่<br>พร้อมทั้งแสดงข้อมูลวัน: | ท่านได้เคยร่าง<br>ที่สร้าง และ                              |

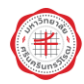

#### การสร้างเอกสารใหม่ที่ต้องผ่านการตรวจสอบและเสนอลงนาม มี 2 วิธี คือ

**วิธีที่ 1** การร่างหนังสือผ่าน Template ในระบบ โดยเลือกที่ปุ่ม + เอกสารใหม่ และเลือก "ร่างเอกสารในระบบ"

| ۲                                                              |      | หน้าหลัก ดั้งค่าการตรวจสอบ                            |                              |                     | แอดว่                             | ในดีโซลูชั่นคลาวด์ 🌒 🖙 🌼          |
|----------------------------------------------------------------|------|-------------------------------------------------------|------------------------------|---------------------|-----------------------------------|-----------------------------------|
| ดันหาเอกสารที่ท่านร่าง                                         | Â    | รายการเอกสาร                                          |                              |                     |                                   | 🔶 🕇 เอกสารใหม่                    |
| ดันหาจากชื่อเอกสาร                                             | - 1  | <b>เอกสารที่ท่านร่าง</b> เอกสารที่ท่านเป็น            | ผู้ตรวจสอบ เอกสารรอท่านออกเส | าบ                  |                                   | ร่างเอกสารในระบบ                  |
| ประเภทเอกสาร                                                   |      | ชื่อเอกสาร                                            |                              | วันที่สร้าง         | สถานะ                             | อัปไหลดเอกสารร่าง                 |
| ล้างค่า Q ค้า                                                  | ги   | ทอดสอบ 1<br>(หนังลือภายใน)                            |                              | 22/12/2566 09:36 u. | ร่าง                              | อัปโหลดเอกสารเพื่อออกเลข          |
| สถานะเอกสาร                                                    |      | ทดสอบเซ็นการอัพโหลดรูปลายเซ็น<br>(หนังสือภายใน)       |                              | 20/12/2566 12:21 u. | <mark>ลงบามแล่</mark><br>โดย แอด: | รัว (1)<br>มิน ดี โซลูขั้น คลาวด์ |
| ทั้งหมด                                                        | 24   | ຄວງເຄັ່ນ 2                                            |                              | 19/12/2566 15:40 u. | เอกสารสะ                          | มบูรณ์                            |
| <ul> <li>ราง</li> <li>อยู่ระหว่างคราวสอบ</li> </ul>            | 5    | หนังสือภายใน                                          |                              |                     | an 8732.                          | 1/4                               |
| <ul> <li>ผ่านการตรวจสอบ</li> </ul>                             | 9    | ดองเด่น<br>(หนังสือภายใน)                             |                              | 19/12/2566 15:34 u. | ผ่านการต                          | รวจสอบ                            |
| <ul> <li>อยูระหวางเสนอลงนาม</li> <li>ปฏิเสธการลงนาม</li> </ul> | 1    | เพื่อโปรดพิจารณาเปิดเครื่องปรับอากา<br>(หนังสือภายใน) | ศ                            | 19/12/2566 09:57 u. | ลงนามแล่<br>โดย แอด               | ัว (2)<br>มิน ดี โชลูชั่น คลาวด์  |
| <ul> <li>๑งนามแล้ว</li> <li>๑๐๐๐๐๐๓</li> </ul>                 | 34   | n                                                     |                              | 19/12/2566 09:53 u. | ร่าง                              |                                   |
| <ul> <li>รอออกเลข</li> <li>เอกสารสมบูรณ์</li> </ul>            | 97 - |                                                       |                              | Items               | per page: 15 💌                    | 1 – 15 of 187  < < > >            |

เลือก Template ที่ท่านต้องการร่างเอกสาร (Template อาจเป็นรูปแบบราชการหรือไม่ใช่รูปแบบ ราชการก็ได้ ขึ้นอยู่กับทางหน่วยงานของท่านว่าประสงค์จะให้ Admin สร้าง Template หนังสือหรือเอกสาร หรือแบบฟอร์มที่เกี่ยวข้องกับการทำงานใดบ้างเข้าสู่ระบบ)

| 1                       |       | <b>หน้าหลัก</b> ตั้งค่าการตรวจสอบ                      |                            |                     | แอดมิน ดีโซลูขั้น คลาวด์ 🌒 🚥 🌣                 |
|-------------------------|-------|--------------------------------------------------------|----------------------------|---------------------|------------------------------------------------|
| ดับหาเอกสารที่ท่านร่าง  | 1     | รายการเอกสาร                                           |                            |                     | + เอกสารไหม่                                   |
| ด้นหาจากชื่อเอกสาร      |       | เอกสารที่ท่านร่าง เอกสารที่ท่านเป็นผั                  | ดรวอสอบ เอกสารรอท่านออกเอข |                     |                                                |
| ประเภทเอกสาร            | •     | ชื่อเอกสาร                                             |                            | วันที่สร้าง         | สถานะ                                          |
| ล้างค่า 🔍               | คันหา | ทอดสอบ 1                                               | เลือกประเภทเอกสาร ×        | 22/12/2566 09:36 u. | ร่าง                                           |
| สถานะเอกสาร             |       | ทดสอบเซ็นการอัพโหลดรูปลายเซ็น                          | ั≣่ำ หนังสือประทับตรา      | 20/12/2566 12:21 u. | ຄຸວນານແລ້ວ (1)                                 |
| ทั้งหมด                 |       | พนังส็อภายใน                                           | โ≣†่ หนังสือภายใน          |                     | โดย แอดมิน ดี โซลูขัน คลาวด์                   |
| <ul> <li>ליז</li> </ul> | 21    | ลองเล่น 2<br>(หนังสือภายใน)                            | ั∎‡่ หนังสือภายนอก         | 19/12/2566 15:40 u. | เอกสารสมบูรณ์<br>อว 8732.1/4                   |
| 💼 อยู่ระหว่างตรวจสอบ    | 6     |                                                        |                            |                     |                                                |
| 🖿 ผ่านการตรวจสอบ        | 9     | ดองเลน                                                 |                            | 19/12/2566 15:34 u. | ผานการตรวจสอบ                                  |
| 🖿 อยู่ระหว่างเสนอลงนาม  | 5     | (HUNREN IDTA)                                          |                            |                     |                                                |
| 🕒 ปฏิเสธการลงนาม        | 1     | เพื่อโปรดพิจารณาเปิดเครื่องปรับอากาศ<br>(หนังสือภายใน) |                            | 19/12/2566 09:57 u. | ลงนามแล้ว (2)<br>โดย แอดมิน ดี โซลูขั้น คลาวด์ |
| 📄 ลงนามแล้ว             | 34    |                                                        |                            |                     |                                                |
| 🖿 รอออกเลข              |       | n                                                      |                            | 19/12/2566 09:53 u. | ร่าง                                           |
| 🗩 เอกสารสมบูรณ์         | 97 👻  |                                                        |                            | Items per           | r page: 15 👻 1 − 15 of 187  < < > >            |

กรอกข้อมูลลงใน Template ตามที่ท่านต้องการ หากมีเอกสารแนบ ท่านสามารถ Upload เอกสาร แนบได้ด้วย (เอกสารแนบไม่จำกัดประเภทของนามสกุลไฟล์) หลังจากกรอกข้อมูลเสร็จสิ้นแล้ว ทำการกดบันทึก

| 🛞 หน้าหลัก ตั้งค่าการตรา    | วาสอบ                                | แอดมิน ดีโซลูบั่น คลาวด์ 🌒 🚥 🔅 |
|-----------------------------|--------------------------------------|--------------------------------|
| 🧧 สร้างเอกสาร หนังสือภายใน  | Î                                    | Î                              |
| ชื่อเอกสาร *                | .pdf                                 |                                |
| ส่วนงาน                     | ,ŭ                                   | บทึกข้อความ                    |
|                             | ส่วนงาน ส่วนงาน                      |                                |
| เรื่อง                      | ที่ เลขที่                           | <b>วันที่</b> วันที่           |
| เรียนถึง                    | <b>เรือง</b> เรือง<br>เรือน เรือนอึง |                                |
|                             | ภาคเหตุ<br>ภาคประสงค์                | I                              |
|                             | ปรุงลาณ                              |                                |
| BIUG x, x <sup>2</sup> AW = | +                                    |                                |
| การประสงท์                  |                                      | ชื่อ                           |
|                             | ยกเล็ก มันทึก                        | whatenis 🗸                     |

#### ระบบจะสร้างเอกสารและแสดงลำดับการทำงาน

| ۲                          | หน้าหลัก                                                      | ตั้งค่าการตรวจสอบ   |         |                   |     |         |          | แอดมิน ดี                       | โซลูขั้น คลาวด์ 🌔 🚥 |
|----------------------------|---------------------------------------------------------------|---------------------|---------|-------------------|-----|---------|----------|---------------------------------|---------------------|
| <b>B</b>                   |                                                               | เอกสารพดสอบ SWU PDF |         | Q                 |     | 2       | << กลับ  |                                 | ร่างเอกสารในระบบ 🔀  |
|                            |                                                               |                     |         |                   | î ( | R)      |          | ลำดับการทำงาน                   | ไฟล์แบบ 🚺           |
|                            | ۲                                                             |                     |         |                   | 1   | 88      | เรื่อง   | อกสารทดสอบ SWU                  |                     |
| e                          |                                                               | บันทึกข้อความ       |         |                   |     |         | 1        | สร้างเอกสาร                     | 23/12/2566 23:16 u. |
|                            | <b>ส่วนงาน</b> ส่วนงาน<br>ค.ศ.ศ.                              | N. N. V. J.         |         |                   |     |         |          | โดย : แอดมิน ดี โชลูชั่น คลาวด์ |                     |
|                            | <b>ท</b> เลขท<br><b>ต้อง</b> เอกสารทุตสอบ SWU<br>สียน สียนถึง | ומגרפ <b>ותגרב</b>  |         |                   | L   |         |          |                                 |                     |
|                            | ภาคเทท<br>ภาคประสงค์                                          |                     |         |                   |     | 1       |          |                                 |                     |
|                            | ปรุณคาณ                                                       |                     |         |                   | н.  | 1       |          |                                 |                     |
|                            |                                                               |                     |         |                   |     | ~       |          |                                 |                     |
|                            |                                                               | to                  |         |                   | (   | 3       |          |                                 |                     |
|                            |                                                               | 9789764             |         |                   |     | _,<br>⊕ |          |                                 |                     |
|                            |                                                               |                     |         |                   | (   | Q       |          |                                 |                     |
| 问 คัดลอกเอกสารเป็นร่างใหม่ |                                                               |                     | 🧻 ຄນເວກ | สาร 🚫 ยกเล็กเอกสา | IS  | / u     | ก้ไขเอกะ | กร 🍰 ส่งผู้ครวจสอบ 4            | 🖌 🥑 ผ่านการตรวจสอบ  |

หน้าที่ 9

**วิธีที่ 2** การร่างหนังสือนอกระบบ เช่น ร่างผ่าน Microsoft Word และ Save เป็นไฟล์นามสกุล .pdf หลังจากนั้นทำการ Upload เข้ามาในระบบ โดยเลือก **+ เอกสารใหม่** และเลือก "อัปโหลดเอกสารร่าง"

| ۲                      |         | หน้าหลัก ดั้งค่าการดรวจสอบ                           |                     | ແລຍ                                           | ม็นดีโซลูชั่นคลาวด์ 🌔 🚥 🔅  |
|------------------------|---------|------------------------------------------------------|---------------------|-----------------------------------------------|----------------------------|
| ดันหาเอกสารที่ท่านร่าง | Î       | รายการเอกสาร                                         |                     |                                               | + เอกสารใหม่               |
| ค้นหาจากชื่อเอกสาร     |         | <b>เอกสารที่ท่านร่าง</b> เอกสารที่ท่านเป็นผู้ตรวจสอบ | เอกสารรอท่านออกเลข  |                                               | (ธ) รุงเอกสารในระบบ        |
| ประเภทเอกสาร           | Ŧ       | ชื่อเอกสาร                                           | วันที่สร้าง         | สถานะ                                         | อัปโหลดเอกสารร่าง          |
| ล้างค่า Q              | ( คับหา | เอกสารทดสอบ SWU<br>(หนังสือภายใน                     | 23/12/2566 23:16 u. | ร่าง                                          | 🔒 อัปโหลดเอกสารเพื่อออกเลข |
| สถานะเอกสาร            |         | หนังสือประทับตรา (ทดสอบ)<br>(หนังสือประพับตรา        | 23/12/2566 23:15 u. | ร่าง                                          |                            |
| ทั้งหมด                |         |                                                      |                     |                                               |                            |
| 🗩 ร้าง                 | 23      | ทอดสอบ 1<br>(หนังสือภายใน)                           | 22/12/2566 09:36 u. | ร่าง                                          |                            |
| 📄 อยู่ระหว่างตรวจสอบ   | 6       |                                                      |                     |                                               |                            |
| 📄 ผ่านการตรวจสอบ       | 9       | ทดสอบเชินการอัพโหลดรูปลายเชิน<br>(หนังสือภายใน)      | 20/12/2566 12:21 u. | <u>ลงนามแล้ว</u> (1)<br>โดย แอดมิน ดี โซลูขั่ | ัน คลาวด์                  |
| 📄 อยู่ระหว่างเสนอลงนาม | 5       |                                                      |                     |                                               |                            |
| 📄 ปฏิเสธการลงนาม       | 1       | ลองเล่น 2<br>(หนังสือภายใน)                          | 19/12/2566 15:40 u. | ເວກສາรສນນູรณ์<br>ວາ 8732.1/4                  |                            |
| 📄 ลงนามแล้ว            | 34      |                                                      |                     |                                               |                            |
| 🖿 รอออกเลข             |         | ดองเด่น                                              | 19/12/2566 15:34 u. | ผ่านการตรวจสอบ                                |                            |
| 📄 เอกสารสมบูรณ์        | 97 👻    |                                                      |                     | Items per page: 15                            | 1 - 15 of 189   < < > >    |

## กรอกข้อมูลชื่อเรื่อง เลือกไฟล์ที่ต้องการอัปโหลด และเพิ่มเอกสารแนบ (ถ้ามี) หลังจากนั้นกดบันทึก

| 🛞 หน้าหลัก ตั้งค่าการตรวจสอบ |                    |                |                              | แอดมิน ดี โซลูชั่น คลาวด์ 🌒 🚥 🕸 |                                               |
|------------------------------|--------------------|----------------|------------------------------|---------------------------------|-----------------------------------------------|
| ดันหาเอกสารที่ท่านร่าง       | ŕ                  | 52810251207    |                              | _                               | -                                             |
| ด้นหาจากชื่อเอกสาร           | ค้นหาจากชื่อเอกสาร |                | อัปโหลดเอกสารร่างใหม่ ×      |                                 |                                               |
| alev an ease                 |                    | เอกสารที่ท่านร | ชื่อเอกสาร                   |                                 |                                               |
| บระเภทเอกตาร                 | Ť                  | ชื่อเอกสาร     | เอกสารทดสอบ SWU              |                                 | สถานะ                                         |
| ล้างค่า <b>O</b>             | ( คับหา            | เอกสารทดสอ     | ประเภทเอกสาร                 |                                 | ร่าง                                          |
|                              |                    | หนังสือภายใน   | หนังสือภายใน                 | ·                               |                                               |
| สถานะเอกสาร                  |                    | หนังสือประทับ  | ู ไฟด์เอกสารองนาม (odf)      |                                 | ร่าง                                          |
| ทั้งหมด                      |                    | หนังสือประทับ  | เอกสารทดสอบ SWU.pdf          | Ø                               |                                               |
| 📄 ร่าง                       | 23                 | ทอดสอบ 1       |                              |                                 | ร่าง                                          |
| 📄 อยู่ระหว่างตรวจสอบ         | 6                  | (หนังสือภายใน  | หนังสือประทับดรา (ทดสอบ).pdf | ×                               |                                               |
| ผ่านการตรวจสอบ               | 9                  | ทดสอบเช็นกา    | 🖿 เพิ่มเอกสารแนบ             |                                 | ลงนามแล้ว (1)<br>โดย แออริม ดี โซอรั่น ออววด์ |
| 🖿 อยู่ระหว่างเสนอลงนาม       | 5                  | (หนังสือภายใน  |                              |                                 | CAR MENTER CRÉATE LEUR                        |
| 🖿 ปฏิเสธการลงนาม             | 1                  | ลองเล่น 2      |                              | ยกเล็ก บันทึก                   | เอกสารสมบูรณ์<br>อา 8732 1/4                  |
| 🖿 ลงนามแล้ว                  | 34                 | (หนังสือภายใน  |                              |                                 |                                               |
| 💼 รอออกเลข                   |                    | ลองเล่น        |                              | 19/12/2566 15:34 u.             | ผ่านการตรวจสอบ                                |
| 📂 ເอกสารสมบูรณ์              | 97 🗸               |                |                              |                                 | Items per page: 15 ▼ 1 − 15 of 189  < < > >   |

## (2) การส่งผู้ตรวจสอบ ผู้พัฒนาระบบได้ออกแบบไว้ 2 รูปแบบดังนี้

รูปแบบที่ 1 การส่งผู้ตรวจสอบแบบลำดับขั้น : วิธีการส่งตรวจสอบแบบลำดับขั้น เป็นวิธีที่ เทียบเคียงมาจากรูปแบบการร่าง ทาน ตรวจ เดิมที่เป็นการทำงานแบบ Manual (เดินเอกสารแบบกระดาษ) ซึ่งพัฒนาวิธีการทำงานดังกล่าวเป็นการทำงานในระบบ ผู้กด "ผ่านการตรวจสอบ" คือ "ผู้ตรวจสอบเอกสาร"

| ۲             | หน้าหลัก                                                                       | ตั้งค่าการดรวจสอบ    |         |                   |   |        |          | แอดมิน ดี โร                                  | ชลูชั้น คลาวด์ 🌔 🚥  |
|---------------|--------------------------------------------------------------------------------|----------------------|---------|-------------------|---|--------|----------|-----------------------------------------------|---------------------|
| <b>A</b>      |                                                                                | เอกสารทดสอบ SWU PDF  |         | Q                 |   | ×*     | << กลับ  |                                               | อัปโหลดเอกสารร่าง 🔀 |
|               |                                                                                |                      |         |                   | - | 밌      |          | ลำดับการทำงาน                                 | ไฟล์แบบ 🚺           |
| Ţ,            | *                                                                              |                      |         |                   | l | 00     | เรื่อง   | เอกสารทดสอบ SWU                               |                     |
| e             | <b>ส่วนงาน</b> ส่วนงาน                                                         | บันทึกข้อความ        |         |                   | l |        | 1        | สร้างเอกสาร<br>โดย : แอดมิน ดี โชลชั่น คลาวด์ | 23/12/2566 23:20 u. |
|               | <b>ที่</b> เลขที่<br><b>เรื่อง</b> เอกสาววทศสอบ SWU<br>อียน อียนถึง<br>ภาพเทลุ | <b>วันที่</b> วันที่ |         |                   | l |        | 2        | บันทึกเอกสาร<br>Version:1 🛃                   | 23/12/2566 23:20 u. |
|               | ภาคประสต์<br>ภาคสรุป                                                           |                      |         |                   | l | 1      |          | โดย : แอดมิน ดี โซ่ลูชั่น คลาวด์              |                     |
|               |                                                                                | จื่อ<br>ทำแหน่ง      |         |                   |   | ŭ,     |          |                                               |                     |
|               |                                                                                |                      |         |                   |   | ®<br>Q |          | ≔ แบบกลุ่ม<br>i่⊒ แบบสำดับขั้น                |                     |
| version : 1 🔹 |                                                                                |                      | 🧻 ຄນເວກ | สาร 😢 ยกเล็กเอกสา | 5 | /      | แก้ไขเอก | าสาร 🍰 ส่งผู้ตรวจสอบ 🔺                        | 🥏 ผ่านการตรวจสอบ    |

เมื่อเลือกส่งผู้ตรวจสอบ "แบบลำดับขั้น" แล้ว ให้เลือก "+สร้างรูปแบบ"

| Ŧ             | หน้าหลัก ดั้งค่าการตรวจสอบ                      |                     | แอดมิน ดี โ                     | เชลูขั้น คลาวด์ 🌒 🚥 |
|---------------|-------------------------------------------------|---------------------|---------------------------------|---------------------|
| <b>P</b>      | เอกสารทดสอบ SWU PDF                             | Q 💒                 | << กลับ                         | อัปโหลดเอกสารร่าง 🗙 |
|               |                                                 | Ŷ                   | ลำดับการทำงาน                   | ไฟล์แนบ 🚺           |
| Ţ,            | ۲                                               | 88                  | เรื่อง เอกสารทดสอบ SWU          |                     |
| <i>c</i>      | กำหนดผู้ดรวจสอบ (แบบลำดับขั้น)<br>ซ่าง          |                     | ×<br>4 คลาวด์                   | 23/12/2566 23:20 u. |
|               | รี เลือกรูปแบบการหรวจสอบ<br>สีอง<br>เลือกรูปแบบ |                     | + สร้างรูปแบบ                   | 23/12/2566 23:20 u. |
|               |                                                 | ยกเลิก              | ม คลาวด์<br>🥠 ส่งตรวจสอบ        |                     |
|               | що<br>Алатія                                    | B,                  |                                 |                     |
|               |                                                 | ୍ର୍                 |                                 |                     |
| version : 1 👻 | 🥫 ສາແລກເ                                        | กร 🗴 ยกเล็กเอกสาร 🦯 | * แก้ไขเอกสาร 🌲 ส่งผู้ตรวจสอบ + | 🔗 ผ่านการตรวจสอบ    |

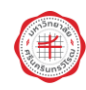

ระบุชื่อรูปแบบที่ท่านต้องการ ใส่ชื่อผู้ตรวจขั้นที่ 1 ในลำดับขั้นที่ 1 หากมีผู้ตรวจหลายท่าน สามารถ กด "+เพิ่มลำดับขั้น" แล้วระบุชื่อตามลำดับขั้นตามจำนวนที่ต้องการได้

หากสร้างรูปแบบในลักษณะนี้ เมื่อมีการส่งผู้ตรวจสอบ ระบบจะส่งเอกสารไปหาผู้ตรวจลำดับขั้นที่ 1 ก่อน เมื่อลำดับขั้นที่ 1 ตรวจสอบเสร็จและกดผ่านการตรวจสอบแล้ว ระบบจึงจะส่งหาลำดับขั้น 2 ต่อไป ทำในลักษณะนี้จนครบถ้วนทุกลำดับที่ผู้ร่างเอกสารได้กำหนดไว้

| 3             | นบ้านลัก ตั้งต่าการตรวจสอบ                                                                                 | แอดมิน ดี โซลูบั่น คลาวด์ 🌒 🚥                              |
|---------------|----------------------------------------------------------------------------------------------------|------------------------------------------------------------|
| 8             | สร้างรูปแบบการตรวจสอบ (แบบลำดับขั้น) ×                                                                     | <ul> <li>อัปโหลดเอกสารร่าง X</li> <li>ไฟล์แบบ 1</li> </ul> |
|               | ชื่อรูปแบบ *<br>สำหรับหนังด็อทดสอบ SWU                                                                     |                                                            |
| C<br>d        | <u>สำสับขึ้นการสรวสสอม</u><br>□ ภาพบลไห้ลงนาม⇔บสำลับเ <b>0</b>                                             | 23/12/2566 23:20 น.<br>ม คลาวด์                            |
| den<br>den    | ขั้นที่ 1 : 🖬 แอลมิน ดี โซดูขัน คลาวดุ์                                                                    | 23/12/2566 23:20 u.                                        |
|               | ຢູ່ທູແລະສະນນ                                                                                               | ม คลาวด์                                                   |
|               | <ul> <li>การและเกม และแมนสุดทางแบบผู้สุดของงาม</li> <li>การและให้ขึ้นตอบสุดท้ายเป็นผู้เสนอลงงาม</li> </ul> |                                                            |
|               | + เพิ่มสาสับขึ้น                                                                                           |                                                            |
|               | 2 ຄົວແຄຣົນ                                                                                                 |                                                            |
| version : 1 👻 | <ul> <li>สมเอกสาร</li> <li>อาเอกสาร</li> <li>อาเอกสาร</li> </ul>                                           | <ul> <li>รังผู้คราวสอบ</li> <li>ผ่านการตรวจสอบ</li> </ul>  |

## นอกจากนี้ ระบบยังมีฟีเจอร์เพิ่มเติม ได้แก่

 (1) ฟีเจอร์ "กำหนดให้ลงนามตามลำดับ" กล่าวคือ หากเลือกใช้ปุ่มนี้ เมื่อส่งผู้ตรวจสอบระบบ ส่งเอกสารดังกล่าวไปยังระบบ In-Tray เพื่อให้ผู้ตรวจเอกสารที่มีชื่อในรูปแบบการตรวจดังกล่าวลงนาม (ตามลำดับขั้น)

| ۲                  | <b>หน้าหลัก</b> ตั้งคำการตรวจสอบ                               | แอดมิน ดี โชลูชั่น คลาวด์ 🌒 🚥 🌣                            |
|--------------------|----------------------------------------------------------------|------------------------------------------------------------|
| 2                  | สร้างรูปแบบการตรวจสอบ (แบบลำดับขั้น) ×                         | <ul> <li>อัปโหลดเอกสารร่าง ス</li> <li>ไฟล์แบบ 1</li> </ul> |
|                    | ชื่อรูปแบบ ∗<br>สำหรับหนึงสือหดสอบ SWU                         |                                                            |
| C data             | สำคัญขึ้นการครวจสอบ                                            | 23/12/2566 23:20 ม.<br>J คลาวด์                            |
| 97 .<br>đen<br>den | <ul> <li>๔ กาหนดใหลงนามตามสาคม ●</li> <li>ฐันที่ 1 :</li></ul> | 23/12/2566 23:20 u.                                        |
|                    | ผู้ดูแลรรมบ<br>□ กำหนดให้ขึ้นตอนสุดห้ายเป็นผู้คงนาม <b>0</b>   | ม คลาวด์                                                   |
|                    | การบนเราชนหลบดุหกายเบยมูเลขอดงบาม • + เพิ่มสำคัญขึ้น           |                                                            |
|                    | < น้อนกดับ คร้างรูปแบบ                                         |                                                            |
| version : 1 🔹      | 📑 อมเอกสาร 🔗 ยกเล็กเอกสาร 🥜 แก้ไขเอกสาร 🎿                      | ส่งผู้ครวจสอบ 🔺 🕑 ผ่านการตรวจสอบ                           |

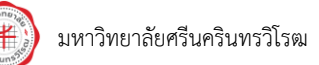

(2) ฟีเจอร์ "กำหนดให้ขั้นตอนสุดท้ายเป็นผู้ลงนาม" กล่าวคือ หากเลือกใช้ปุ่มนี้ ระบบจะส่งให้ มีการตรวจสอบเหมือนรูปแบบปกติ เพียงแต่เมื่อถึงลำดับขั้นสุดท้าย ระบบจะส่งไปให้บุคคลดังกล่าวในระบบ In-Tray เพื่อลงนามในเอกสารนี้

| ۲                  | หน้าหลัก ตั้งคำการตรวจสอบ                                        | แอดมิน ดี โซลูขั้น คลาวด์ 🌔 🚥 🌣                                    |
|--------------------|------------------------------------------------------------------|--------------------------------------------------------------------|
| 2                  | สร้างรูปแบบการดรวจสอบ (แบบลำดับขั้น) ×                           | <ul> <li>อัปโหลดเอกสารร่าง &gt;&gt;</li> <li>ไฟล์แบบ 10</li> </ul> |
| P.                 | ชื่อรูปแบบ *<br>สำหรับหนังสือทดสอบ SWU                           |                                                                    |
| C data             | ลำลับขึ้นการตรวจสอน                                              | 23/12/2566 23:20 น.<br>J คลาวด์                                    |
| 91 s<br>Gos<br>dou | ภาพบุษเพลงนามแหนงบุ ❶<br>ขั้นที่ 1 : 🔲 แอดมิบ ดี โชดูขั้น ดลาวด์ | 23/12/2566 23:20 u.                                                |
|                    | ผ้ดแคระบบ<br>⊠ กำหนดให้ขั้นตอนสุดท้ายเป็นผู้ดงมาม <b>0</b>       | ม คลาวด์                                                           |
|                    | + เพิ่มสาสัมขึ้น                                                 |                                                                    |
|                    | < ข้อนกลับ สว้างรูปแบบ                                           |                                                                    |
| version : 1        | 📑 ຄມເລກສາຮ 🖉 ຍກເດັກເລກສາຮ 🦯 ແກ່ໃນເລກສາຮ 🛃                        | ส่งผู้ตรวจสอบ 🛧 🕑 ผ่านการตรวจสอบ                                   |

(3) ฟีเจอร์ "กำหนดให้ขั้นตอนสุดท้ายเป็นผู้เสนอลงนาม" กล่าวคือ หากเลือกใช้ปุ่มนี้ ระบบจะส่ง ให้มีการตรวจเหมือนรูปแบบปกติ เพียงแต่เมื่อถึงลำดับสุดท้าย ระบบจะกำหนดให้ผู้ตรวจเอกสารลำดับสุดท้าย เป็นผู้เสนอลงนาม (เสนอพิจารณา) ต่อไป

| E Subtrive OF CON CO., US. | หน้าหลัก ตั้งค่าการตรวจสอบ                                                                                                    | គុណីកទ 💽 🗤 🌣                     |
|----------------------------|----------------------------------------------------------------------------------------------------|----------------------------------|
|                            | สร้างรูปแบบการดรวจสอบ (แบบลำดับขึ้น) ×                                                                                                    | อัปโหลดเอกสารร่าง 🔀<br>ไฟล์แบบ 🚺 |
| ₽.<br>4.                   | ນີ້ລຽມແນນ *<br>ຜົວທ່າວທີ່ລອງລຳເຫັນ ເຫັນ ຫນັດສື່ລະອັນເລັ່ມເລື່ອງ ABC                                                                                                    | 566                              |
| e d                        | าน<br>ณ์าลัมมันการคราวสสอน                                                                                                    | 13/12/2566 20:37 u.              |
| đ                          | ไชง<br>๒<br>๒                                                                                                    | 13/12/2566 20:37 u.              |
| n                          | ชาว ขั้นที่ 1 : 🔁 คุณิกร<br>ผู้ดูแตรรมม                                                                                                    |                                  |
| n                          | ☐ กำานตให้ขึ้นตอนสุดท้ายเป็นผู้เลงนาม ● ๗๗ ๗๗ </td <td></td> |                                  |
|                            | + เพิ่มสำคับขึ้น                                                                                                    |                                  |
|                            | < ย้อนกลับ สร้างรูปแบบ                                                                                                    |                                  |
| version : 1 👻              | 👔 สมเอกสาร 📀 ยกเล็กเอกสาร 🥒 แก้ไขเอกสาร                                                                                                    | เรวจสอบ 🔸 🥑 ผ่านการตรวจสอบ       |

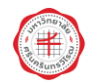

รูปแบบที่ 2 การส่งผู้ตรวจสอบแบบกลุ่ม : วิธีการส่งตรวจสอบแบบกลุ่ม เป็นวิธีที่พัฒนามาจาก การใช้งานโดยผู้ใช้งานซึ่งมี Requirement มาทางผู้พัฒนาระบบ เหมาะสำหรับเอกสารที่อาจจะต้องการ ความเร่งด่วน เนื่องจากรูปแบบลำดับขั้นจำเป็นที่จะต้องให้ผู้ตรวจเอกสารเข้าสู่ระบบเพื่อกดผ่านการตรวจสอบ เอกสารทุกลำดับ แต่รูปแบบกลุ่มถูกออกแบบการใช้งานโดย ผู้กด "ผ่านการตรวจสอบ" คือ "ผู้ร่างเอกสาร"

| ۲               | หน้าหลัก ตั้งค่าการตรวจสอบ                             |                         |    |          | แอดมิน ดี โชสุ                  | จูขั้น คลาวด์ 🌔 💷   |
|-----------------|--------------------------------------------------------|-------------------------|----|----------|---------------------------------|---------------------|
| <mark>ال</mark> | เอกสารทดสอบ SWU PDF                                    | Q                       | ×* | << กลับ  |                                 | อัปโหลดเอกสารร่าง 🔀 |
|                 |                                                        |                         | 밌  |          | ลำดับการทำงาน                   | ไฟล์แนบ 🚺           |
| æ.              |                                                        |                         | 88 | เรื่อง   | เอกสารทดสอบ SWU                 |                     |
| e               | บันทึกข้อความ                                          |                         |    | 1        | สร้างเอกสาร                     | 23/12/2566 23:20 u. |
|                 | ಕೆಲಬಳಗಿಬ ನೆರಬಳಿಗಿಬ<br>ಕೆರೆ. ಕ್ರಿ.ಕೆ.                   |                         |    |          | โดย : แอดมิน ดี โซลูชั่น คลาวด์ |                     |
|                 | אנגל <b>והגר: איגר איגר</b><br><b>לפו</b> ופחמידיה SWU |                         |    | 2        | บันทึกเอกสาร                    | 23/12/2566 23:20 u. |
|                 | ถัยน อียนอีง<br>ภาพเทต                                 |                         |    |          | Version:1                       |                     |
|                 | ภาพประกงค์                                             |                         | 1  |          | โดย : แอดมิน ดี โชลูชั่น คลาวด์ |                     |
|                 | time/o                                                 |                         | ~  |          |                                 |                     |
|                 |                                                        |                         | ~  |          |                                 |                     |
|                 | ซื่อ<br>คำแหน่ง                                        |                         | 3, |          |                                 |                     |
|                 |                                                        |                         | Ð  |          | :≡ แบบกลุ่ม                     |                     |
|                 |                                                        | v                       | Q  |          | }⊒ แบบลำดับขั้น                 |                     |
| version : 1 🔹   |                                                        | ลมเอกสาร 🗴 ยกเล็กเอกสาร | 1  | แก้ไขเอเ | กสาร 🍰 ส่งผู้ตรวจสอบ 🔸          | 🥏 ผ่านการตรวจสอบ    |

เมื่อเลือกส่งผู้ตรวจสอบแบบกลุ่ม ระบบจะให้ท่านระบุชื่อผู้ตรวจเอกสารที่ท่านต้องการ และเมื่อมี การส่งผู้ตรวจสอบ ระบบจะส่งเอกสารไปหาผู้ตรวจเอกสารทุกท่านโดยพร้อมเพรียงกัน ท่านใดจะตรวจสอบก่อน ตรวจสอบหลัง หรือไม่ทำการตรวจสอบก็ได้ เพราะท้ายที่สุดคนที่กดผ่านการตรวจสอบคือผู้ร่างเอกสารเอง

| (*)                                    | หน้า                                        | หลัก ตั้งค่าการตรวจสอบ           |                    |    |              | แอดมิน ดี โชง           | ลูขั้น คลาวด์ 🌔 🚥   |
|----------------------------------------|---------------------------------------------|----------------------------------|--------------------|----|--------------|-------------------------|---------------------|
|                                        |                                             | เอกสารพดสอบ SWU PDF              | Q                  | ~  | << กลับ      |                         | อัปโหลดเอกสารร่าง 🔀 |
|                                        |                                             |                                  | ŕ                  | D) | ลำดับ        | มการทำงาน               | ไฟล์แบบ 🚺           |
| •••••••••••••••••••••••••••••••••••••• |                                             |                                  |                    | 80 |              |                         |                     |
| L.                                     | ۲                                           | กำหนดผู้ตรวจสอบ (แบบกลุ่ม)       |                    |    | ×            | ANDI SWO                |                     |
| C                                      |                                             |                                  |                    |    |              | สาร                     | 23/12/2566 23:20 u. |
| _                                      | <b>ส่วนงาน</b> ส่วนงาน<br><b>ส่</b> นงานที่ | เลือกผู้ตรวจสอบ                  |                    |    |              | ามิน ดี โซลูชั่น คลาวด์ |                     |
|                                        | ท เลขท<br>เรื่อง เอกสารทดสเ                 | uao                              |                    |    |              | กสาร                    | 23/12/2566 23:20 u. |
|                                        | ถียน ถียนถึง<br>ภาคเพล                      | A. 95                            |                    |    |              | 1 🖸                     |                     |
|                                        | settern                                     | แอดมินดีไซ่ลูชนคลาวด ผู่ดูแลระบบ |                    |    | nru) (jenru) | ามิน ดี โชลูชั่น คลาวด์ |                     |
|                                        | Upperry                                     |                                  |                    |    |              |                         |                     |
|                                        |                                             |                                  | ยกเลิก             | 4  | ส่งดรวจสอบ   |                         |                     |
|                                        |                                             | สำนหนัง                          |                    | ۵, |              |                         |                     |
|                                        |                                             |                                  |                    | Q  |              |                         |                     |
|                                        |                                             |                                  |                    | Q  |              |                         |                     |
| version : 1 🔹                          |                                             | זפועא 🥫                          | สาร 🛞 ยกเล็กเอกสาร | 1  | แก้ไขเอกสาร  | 🎝 ส่งผู้ดรวจสอบ 🔺       | 🥥 ผ่านการตรวจสอบ    |

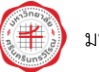

เลือก "ส่งตรวจสอบ" กรณีส่งผู้ตรวจสอบรูปแบบลำดับขั้น

| (*)           |            | หน้าหลัก                 | ตั้งค่าการตรวจสอบ      |            |                |        |             |              | แอดมิน ดี           | โซลูชั้น คลาวด์ 🌒 🖙 🌣 |
|---------------|------------|--------------------------|------------------------|------------|----------------|--------|-------------|--------------|---------------------|-----------------------|
| 2             |            |                          | เอกสารพดสอบ SWU PDF    |            |                | Q      | x* <<       | < กลับ       |                     | อัปโหลดเอกสารร่าง 🔀   |
|               |            |                          |                        |            |                | ,<br>γ | R)          | ลำดับการทำ   | เงาน                | ไฟล์แบบ 🚺             |
| æ,            | G          |                          |                        |            |                | 6      | 00          |              | -                   |                       |
| L.            | C          | กำหนดผู้ตร               | วจสอบ (แบบลำดับขั้น    | )          |                |        |             |              | ×                   |                       |
| C             |            |                          |                        |            |                |        |             |              | - 60                | 23/12/2566 23:20 u.   |
|               | suchs<br>F | เลือกรูปแบบการตรว        | ารสอบ                  |            |                |        |             |              | ม คลาวด์            |                       |
|               | de4        | สำหรับหนังคือทดสอบ SWU * |                        |            |                |        | + สร้างรูปเ | + สรางรูบแบบ | 23/12/2566 23:20 u. |                       |
|               | ถียน       | ลำดับการตรวจส            | อบ                     |            |                |        |             |              |                     |                       |
|               |            | ขั้นที่ 1 : แอดม์        | งิน ดี โซลูชั่น คลาวด์ |            |                |        |             |              | ม คลาวด์            |                       |
|               |            |                          |                        |            |                |        |             |              | _                   |                       |
|               |            |                          |                        |            |                | L      | ມກເສີກ      | 🖪 ส่งดรวจสอบ |                     |                       |
|               |            |                          | ต้านหน่ะ               |            |                | L.     | <u>ی</u>    |              |                     |                       |
|               |            |                          |                        |            |                | (      | Q           |              |                     |                       |
|               |            |                          |                        |            |                | •      | Q           |              |                     |                       |
| version : 1 👻 |            |                          |                        | 📋 ຄນເວກສາ: | ອ 🛛 😸 ຍກເລັກເຊ | อกสาร  | 🧨 แก้       | ไขเอกสาร     | 🎤 ส่งผู้ดรวจสอบ 🔸   | 🖉 ผ่านการตรวจสอบ      |

## กรณีส่งผู้ตรวจสอบรูปแบบกลุ่ม

| ۲                | หน้า                                         | หลัก ดั้งค่าการดรวจสอบ                            |                     |     |             |              | แอดมิน ดี โชง                  | ลูชั่น คลาวด์ 🌔 🚥   |
|------------------|----------------------------------------------|---------------------------------------------------|---------------------|-----|-------------|--------------|--------------------------------|---------------------|
| 2                |                                              | เอกสารทดสอบ SWU PDF                               | Q                   |     |             | << กลับ      |                                | อัปโหลดเอกสารร่าง 🔀 |
| N                |                                              |                                                   |                     | Î Q | 9<br>))     | ลำดับ        | เการทำงาน                      | ไฟล์แบบ <b>1</b>    |
| ₽.<br><i>L</i> . | (*)                                          | กำหนดผู้ดรวจสอบ (แบบกลุ่ม)                        |                     |     | u           | ×            | ุลสอบ SWU                      |                     |
| C                | <b>ส่วนงาน</b> ส่วนงาน                       | เลือกผู้ตรวจสอบ                                   |                     |     |             |              | สาร<br>หมิน ดี โซลูชั้น คลาวด์ | 23/12/2566 23:20 u. |
|                  | ท เลขท<br>เรื่อง เอกสารทุตสเ<br>อัยน อัยนอัง | 🚍 กรอก ชื่อ-นามสกุล และเลือกจากรายชื่อที่มีในระบบ |                     |     |             |              | กสาร                           | 23/12/2566 23:20 u. |
|                  | งกายเราะ<br>บารประก<br>ประหาณ                | แอดมิน ดี โซดูขั้น ดดาวด์ ผู้ดูแลระบบ             |                     | Ū   | ันสามองเหงา | ma) (ijemna) | 1 ⊿<br>หมิน ดี โซลูชั่น คลาวด์ |                     |
|                  |                                              |                                                   | ยกเล็ก              |     | 1           | ส่งดรวจสอบ   |                                |                     |
|                  |                                              | ต้านหน่ะ                                          |                     | 6   |             |              |                                |                     |
|                  |                                              |                                                   |                     | ÷ © | 2           |              |                                |                     |
| version : 1 👻    |                                              | المالية 📄 🖥                                       | າສາร 🛞 ຍກເລິກເວກສາຮ |     | 1           | แก้ไขเอกสาร  | ส่งผู้ดรวจสอบ 🔶                | 🥥 ผ่านการตรวจสอบ    |

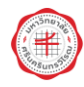

หลังจากที่ผู้ร่างเอกสารส่งผู้ตรวจสอบเอกสารแล้ว ผู้ตรวจสอบสามารถเข้าไปตรวจสอบได้ที่ระบบ Draft เช่นเดียวกัน โดยเลือกไปที่เมนู "เอกสารที่ท่านเป็นผู้ตรวจสอบ" จะพบกับเอกสารที่รอให้ท่านตรวจสอบ

| ۲                          |         | หน้าหลัก ดั้งค่าการตรวจส         | υ                                  |                           | แอดมิน ดี โซลูชั่น คลาวด์ 🌔 🚥 🔅         |
|----------------------------|---------|----------------------------------|------------------------------------|---------------------------|-----------------------------------------|
| ดันหาเอกสารที่ท่านร่าง     |         | รายการเอกสาร                     |                                    |                           | + เอกสารใหม่                            |
| ด้นหาจากชื่อเอกสาร         |         | เอกสารที่ท่านร่าง                | เป็นผัดรวจสอบ 🔳 เอกสารรอท่านออกเลข |                           |                                         |
| ประเภทเอกสาร               | *       | ชื่อเอกสาร                       | วันที่ส่งให้ตรวจสอบ                | ผู้ร่าง                   | สถานะ                                   |
| ผู้ร่าง<br>ต้างค่า         | Q คับหา | เอกสารทดสอบ SWU<br>(พนังสือภายใน | 23/12/2566 23:30 u.                | แอดมิน ดี โซลูชั่น คลาวด์ | อยู่รรหว่างครวจสอบ<br>(แมบกลุ่ม)        |
| สถานะเอกสาร                |         |                                  |                                    |                           |                                         |
| 🖿 ทั้งหมด                  | 65      |                                  |                                    |                           |                                         |
| 🖿 อยู่ระหว่างท่านตรวจสอบ   | 1       |                                  |                                    |                           |                                         |
| 🍉 ที่ห่านเคยผ่านการตรวจสอบ | 65      |                                  |                                    |                           |                                         |
|                            |         |                                  |                                    |                           | Items per page: 15 ▼ 1 − 1 of 1  < < >> |

เครื่องมือในการใช้สำหรับตรวจสอบ มี 3 เครื่องมือ ได้แก่

**เครื่องมือที่ 1** คือ การแสดงความคิดเห็นลงในกล่องแสดงความคิดเห็น และกดบันทึก หากมีไฟล์แนบ สามารถกดที่ "+แนบไฟล์" ได้ แต่ระบบจำกัดให้สามารถแนบได้ความคิดเห็นละ 1 ไฟล์ โดยไม่จำกัดประเภท นามสกุลไฟล์

| ۲             | หน้าหลัก ตั้งค่าการตรวจสอบ                                                                                                    |                                                                                                    | แอดมิน ดี โชลูชั่น คลาวด์ 🌔 🖙 🔅                                                                     |
|---------------|----------------------------------------------------------------------------------------------------|----------------------------------------------------------------------------------------------------|----------------------------------------------------------------------------------------------------|
| <b>5</b>      | เอกสารพดสอบ SWU PDF                                                                                                    | Q 🖌 🗸 << não                                                                                       | อัปโหลดเอกสารร่าง 🔀                                                                                 |
|               |                                                                                                    | Î Q                                                                                                | ลำดับการทำงาน ไฟล์แบบ 1                                                                             |
| ₽,<br>₽,      | (*)                                                                                                    | 88<br>เรื่อง                                                                                       | เอกสารทดสอบ SWU                                                                                     |
| e             | บันทึกซ้อความ<br>ส่วนงาน ส่วนงาน<br>วีวี                                                                                       | 0                                                                                                  | สร้างเอกสาร 23/12/2566 23:20 น.<br>โดย : แอดมิน ดี โซดูขั้น คลาวด์                                  |
|               | <b>វា</b> ខេត្តថា <b>វារក្សា</b><br><b>វិទី១៤</b> ខេត្តកេះការមកចាប SWU<br>និ២១ ខិតានឹត<br>នាមជាត្រ<br>ការដំនេនមត៍<br>នាមតេត្តប | (2)<br>1<br>2<br>2<br>2<br>2<br>2<br>2<br>2<br>2<br>2<br>2<br>2<br>2<br>2<br>2<br>2<br>2<br>2<br>2 | บ <b>ับทำกเอกสาร</b> 23/12/2566 23:20 น.<br><u>Version:1</u> [2]<br>โดย : แอคมิน ดี โชดูปั้น คคาวด์ |
|               | 40<br>Arusmit                                                                                                    | ۵) ا<br>سر<br>م + ۱                                                                                | รามสิงเสีย<br>รชื่อเรื่องเป็น ABC <br>เนมไฟต์ (จำกัดแต่ 1 ไฟต์)   ปันทึก                            |
| version : 1 🔹 | 🥫 ຊນແລກ                                                                                                    | สาร 🛞 ยกเล็กเอกสาร 🦯 แก้ไขเล                                                                       | มกสาร 🤰 แก้ไขผู้ครวจสอบ 🥥 ผ่านการครวจสอบ                                                            |

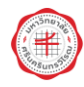

หน้าที่ 16

| 🛞 หน้าหล้                                                                      | ัก ตั้งค่าการตรวจสอบ |                     |                 | ແວດນີນ ຢ                                                                     | ดีโซลูชั่น คลาวด์ 🌔 🖙 🌣 |
|--------------------------------------------------------------------------------|----------------------|---------------------|-----------------|------------------------------------------------------------------------------|-------------------------|
| 2                                                                              | เอกสารพดสอบ SWU PDF  | Q                   | ×* «            | < กลับ                                                                       | อัปโหลดเอกสารร่าง 🔀     |
|                                                                                |                      | ^                   | 밌               | ลำดับการทำงาน                                                                | ไฟล์แนบ 🚺               |
|                                                                                |                      |                     | 88              | เรื่อง เอกสารทดสอบ SWU                                                       | Î                       |
| คำนะกม ส่วนงาน<br>สำนะกาน                                                      | บันทึกข้อความ        |                     |                 | <ol> <li>สร้างเอกสาร<br/>โดย : แอดมิน ดี โซลูชั่น คลาวด์</li> </ol>          | 23/12/2566 23:20 u.     |
| าท เมาชาก<br><b>ประ</b> ม เอกสาวทางสอบ SM<br>อีกษณี -<br>มาพอบุ<br>มาพอบุมสงค์ | ועבר <b>אער</b><br>U |                     | 1               | 2 บันทึกเอกสาร<br><u>Version : 1</u> [2]<br>โดย : แอดมิน ดี โซ่ดูชั่น ดลาวด์ | 23/12/2566 23:20 u.     |
| ubaku u                                                                        | to<br>Aumi           |                     | 1<br>~<br>~<br> | 3 ความคิดเห็น<br>แก้ไขชื่อเรื่องเป็น ABC<br>โดย : แอดมิน ดี โซลูชั่น คลาวด์  | 23/12/2566 23:31 u.     |
|                                                                                |                      |                     | ୍<br>ଭ<br>ବ     | เสดงความคิดเห็น<br>+ แนบไฟล์ (จำกัดแค่ 1 ไฟล์)                               | บันทึก                  |
| version : 1 👻                                                                  | 🥫 ຊນເອ               | กสาร 😣 ยกเล็กเอกสาร | 🧨 แก้           | ไขเอกสาร 🍰 แก้ไขผู้ดรวจสอ                                                    | บ 🤗 ผ่านการตรวจสอบ      |

# เครื่องมือที่ 2 คือ การใช้เครื่องมือของ Adobe (Adobe Tools) ในระบบ

| ۲           | หน้าหลัก ดั้งค่าการตรวจสอบ                     |            |                |      |                    | แอดมิน ดี โซลู                 | ชั่น คลาวด์ 🌔 🖙 🌣   |
|-------------|------------------------------------------------|------------|----------------|------|--------------------|--------------------------------|---------------------|
| 2           | Unsaved เอกสารทดสอบ SWU PDF                    | ¢          | Save Q         | ×* - | << กลับ            |                                | อัปโหลดเอกสารร่าง 🗙 |
|             |                                                |            |                | 밌    |                    | ลำดับการทำงาน                  | ไฟล์แบบ 🚺           |
|             | T                                              |            | (3.)           | 88   | เรื่อง เล          | อกสารทดสอบ SWU                 | Î                   |
| e           | บันทึกข้อความ                                  |            |                |      | (1) a              | ร้างเอกสาร                     | 23/12/2566 23:20 u. |
| •           | <b>ಕೆಲುಳಿಗು</b> ಕೆಲಬಳಿಗು<br>ಕೆರೆ. ಶ್ರ.ರೆ.ಶ.ರೆ. |            |                |      | ĩ                  | ดย : แอดมิน ดี โชลูชั่น คลาวด์ |                     |
| T           | ท เลขม ที่<br>เดิดง เอกสารรทตสอบ SWU           |            |                |      | <mark>(2</mark> ນໍ | นทึกเอกสาร                     | 23/12/2566 23:20 u. |
|             | ถียน ถียนถึง                                   |            |                |      | V                  | ersion : 1                     |                     |
|             | ง 1 martin<br>ภาษประเทศ                        |            |                | 1    | ĩ                  | ดย : แอดมิน ดี โชลูชั่น คลาวด์ |                     |
|             | (2.)                                           |            |                | 1    | 3 🕯                | วามคิดเห็น                     | 23/12/2566 23:31 u. |
|             |                                                |            |                | ~    | u                  | ก้ไขชื่อเรื่องเป็น ABC         |                     |
|             | รือ รับหน่อ                                    |            |                | 3    | ເ                  | ดย : แอดมิน ดี โซลูชั่น คลาวด์ | [viava]             |
|             |                                                |            |                | Œ    | แสดงควา            | มคิดเห็น                       |                     |
|             |                                                |            | *              | Q    | + แบบ              | ไฟล์ (จำกัดแค่ 1 ไฟล์)         | บันทึก              |
| version : 1 |                                                | 🧻 ລນເວກສາຮ | 😢 ยกเล็กเอกสาร | / •  | เก้ไขเอกส          | ร 🍰 แก้ไขผู้ดรวจสอบ            | 🥏 ผ่านการตรวจสอบ    |

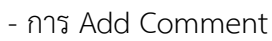

หน้าที่ 17

| ۲             | <b>หน้าหลัก</b> ตั้งค่าการตรวจสอบ                                                                   |                             | แอดมิบดีโซลูชั่บคลาวด์ 🌔 🚥 🔅                                                             |
|---------------|----------------------------------------------------------------------------------------------------|-----------------------------|------------------------------------------------------------------------------------------|
| <u>,</u>      | เอกสารพดสอบ SWU PDF                                                                                 | Q 💒 << në                   | บ อัปโหลดเอกสารร่าง 🔀                                                                    |
|               |                                                                                                    | Q                           | ลำดับการทำงาน ไฟล์แบบ 🚺                                                                  |
| ©,            |                                                                                                    | 88<br>(4a                   | ะ เอกสารทดสอบ SWU                                                                        |
| C             | <b>บันทึกข้อความ</b><br>ส่วนงาน ส่วนงาน                                                             | 0                           | <b>สร้างเอกสาร</b> 23/12/2566 23:20 น.<br>โดย : แอดมิน ดี โซดูขั้น คลาวด์                |
|               | ที่ เอาร์ที่ ( อาร์การาวณฑ์ วินาที<br>อีตอ แอกสาวราหลดขอ SWU<br>อัตอ สัตออีก<br>ภาพอายุ<br>ภาพอายุค |                             | ) บันทึกเอกสาร 23/12/2566 23:20 น.<br>Version : 1 [2]<br>โดย : แอลมิน ดี โซดูนั้น คลาวด์ |
|               | promote U                                                                                           |                             | <b>ความคิดเห็น</b> 23/12/2566 23:31 น.<br>แก้ไขชื่อเรื่องเป็น ABC                        |
|               | ชื่อ<br>ด้านหน่ง                                                                                    | <mark>ی</mark> (ق           | ไดย : แอดมน ด โช่ลชน คลาวด<br>ทำนโต้ขอแก้ไขบนเอกสาร Version : 1 ไว้                      |
|               |                                                                                                    | Q <u>101</u>                | <u>เก้ไขมน Version : 1</u> 🖸                                                             |
|               |                                                                                                    | <u></u>                     | ยกเลิก แจ้งขอแก้ไข                                                                       |
| version : 1 🔹 | 🥫 ຄນເລກ                                                                                             | สาร 🛞 ยกเล็กเอกสาร 🥕 แก้ไขเ | อกสาร 🤰 แก้ไขผู้ตรวจสอบ 🥑 ผ่านการตรวจสอบ                                                 |

| 🥑 หน้าหลัก                                                                             | ตั้งค่าการดรวจสอบ    |                      |                  |                  | แอดมิน ดี โซลูร                                                                   | ชั่น คลาวด์ 🌔 🖙 🌣                  |
|----------------------------------------------------------------------------------------|----------------------|----------------------|------------------|------------------|-----------------------------------------------------------------------------------|------------------------------------|
| 2                                                                                      | เอกสารทดสอบ SWU PDF  | Q                    | ~                | << กลับ          |                                                                                   | อัปโหลดเอกสารร่าง 🔀                |
|                                                                                        | บันทึกข้อความ        | ĺ                    | Q)<br>11         |                  | ลำดับการทำงาน<br>มันทึกเอกสาร<br>Version∶1 [2]<br>โดย : แอดมิน ดี โชดูขั้น คลาวด์ | ไฟล์แนบ 📵<br>23/12/2566 23:20 น. 🖕 |
| <b>ส่วนงาน</b> ส่วนงาน<br>ที่ เองที่<br><b>ถือง</b> แลกสารางพระบ SWU<br>เชื่อง เองเน้า | <b>วันที่</b> วันที่ |                      |                  | 3 (<br>1         | ความคิดเห็น<br>เกไขชื่อเรื่องเป็น ABC<br>โดย : แอดบิน ดี โซลูชั่น คลาวด์          | 23/12/2566 23:31 u.                |
| เมือน เรื่องรัง<br>ภาพบุ<br>ภาพบุณฑล์<br>ภาพบุป                                        |                      |                      | 1<br>1<br>^<br>~ | (4)<br>2<br>1    | แจ้งขอแก้ไขบหเอกสาร<br>ขอแก้ไขมน Version : 1 🚺<br>โดย : แอดมิบ ดี โซดูขั้น คลาวด์ | 23/12/2566 23:35 u.                |
|                                                                                        | dia<br>Anumir        |                      | 5)<br>Q          | แสดงควา<br>+ แบบ | ามคิดเห็น<br>มไฟล์ (รำกัดแค่ 1 ไฟล์)                                              | (ช่อง)<br>  บันทึก                 |
| version : 1 👻                                                                          | 🧻 ຄນເວກ              | สาร 🛛 🗴 ยกเล็กเอกสาร | 1                | แก้ไขเอกส        | กร 🤰 แก้ไขผู้ดรวจสอบ                                                              | 🥏 ผ่านการตรวจสอบ                   |

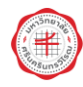

- การ Highlight

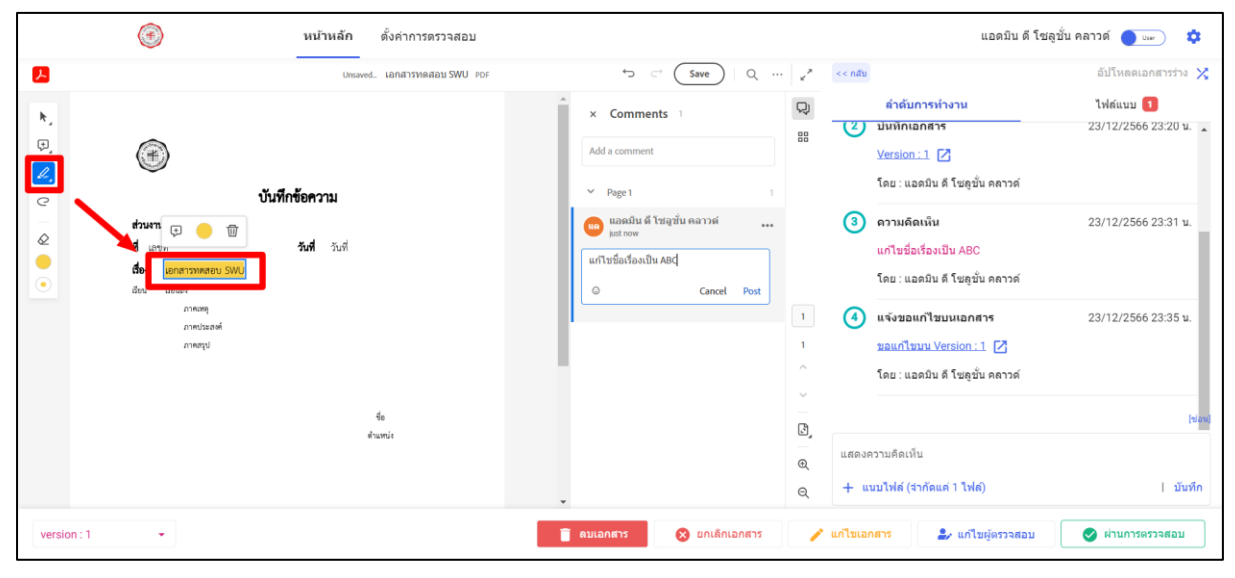

- การ Draw

| ۲             | <b>หน้าหลัก</b> ตั้งค่าการตรวจสอบ                                                                                                    |                      |           | แอดมิน ดี โซลู:                                                                                                    | ชั้น คลาวด์ 🔵 🖙 🌣                         |
|---------------|----------------------------------------------------------------------------------------------------|----------------------|-----------|----------------------------------------------------------------------------------------------------|-------------------------------------------|
| <u>P</u>      | Unsaved เอกสารทดสอม SWU PDF                                                                                                    | ⇔ ⊂ Save Q g         | * - ราสับ |                                                                                                    | อัปโหลดเอกสารร่าง 🔀                       |
| *,<br>,<br>,  | (*)<br>บันทึกข้อความ                                                                                                    | <u> </u>             |           | <ul> <li>ด้าดับการทำงาน</li> <li>มันทีกเอกสาร</li> <li>Version : 1 </li> <li>[2]</li> <li>โดย : แอดมิน ดี โซดูชั่น ดดาวด์</li> </ul> | ไฟล์แนบ <b>1</b><br>23/12/2566 23:20 น. 🔺 |
|               | <ul> <li>Comparing Structure     International Structure     International Structure     In</li></ul> |                      | 3         | ดวามคิดเห็น<br>แก้ไขชื่อเรื่องเป็น ABC<br>โดย : แอดมิน คี โซลูชั่น คลาวค์                                                            | 23/12/2566 23:31 u.                       |
| X             |                                                                                                    | 1                    | •         | แจ้งขอแก้ไขบนเอกสาร<br>ขอแก้ไขบน Version : 1 📝<br>โดย : แอดมิน ดี โซดูบั่น คลาวด์                                                    | 23/12/2566 23:35 u.                       |
|               | fa<br>Asamir                                                                                                    | 2<br>0<br>0          | )<br>     | าวามคิดเห็น<br>นบไฟล์ (จำกัดแค่ 1 ไฟล์)                                                                                              | (ของ)<br>  บันทึก                         |
| version : 1 👻 | 🗃 ຄາແລ                                                                                                    | เกสาร 🗴 ยกเล็กเอกสาร | 🥕 แก้ไขเอ | กสาร 🍰 แก้ไขผู้ตรวจสอบ                                                                                                    | 🥏 ผ่านการตรวจสอบ                          |

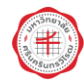

**เครื่องมือที่ 3** คือ การแก้ไขเอกสารเอง (เครื่องมือแนะนำให้หน่วยงานมีการตกลงกันเป็นการภายใน ว่าให้ผู้ตรวจสอบสามารถแก้ไขข้อมูลเองได้เลยหรือไม่ หรือจะตกลงไม่ให้ผู้ตรวจดำเนินการแก้ไขเอกสารเอง ให้ใช้แค่เครื่องมือที่ 1 และ 2 เป็นต้น เหตุเพราะในหลาย ๆ หน่วยงาน ผู้ร่างเอกสารประสงค์จะเป็นผู้แก้ไขเอง เพื่อจะได้ทราบขั้นตอนการทำงานที่เป็นปัจจุบัน)

| ۲             | หน้าหลัก                                                                                      | ตั้งค่าการดรวจสอบ    |         |                    |       |           | ແວດນິນ ດີ '                                                                         | โซลูขั้น คลาวด์ 🔵 🖙 🌣                  |
|---------------|-----------------------------------------------------------------------------------------------|----------------------|---------|--------------------|-------|-----------|-------------------------------------------------------------------------------------|----------------------------------------|
| <b>A</b>      |                                                                                               | เอกสารทดสอบ SWU PDF  |         | ↔ ↔ Q              | ··· 🖓 | << กลับ   |                                                                                     | อัปโหลดเอกสารร่าง 🔀                    |
| <b>k</b><br>Ç | (*)                                                                                           | บันทึกข้อความ        |         |                    | Ŷ     | ভ         | ลำดับการทำงาน<br>บันทึกเอกสาร<br>Version : 1 [2]<br>โดย : แอดมิน ดี โชดูชั้น คลาวด์ | ไฟด์แบบ <b>โ</b><br>23/12/2566 23:20 น |
|               | <b>ส่วนงาน</b> ส่วนงาน<br><b>ที่</b> เลขที่<br><b>เรื่อง</b> เอกสารทศสอบ SWU<br>อัชน เอียนลึง | <b>วันที่</b> วันที่ |         |                    |       | 3         | ความคิดเห็น<br>แก้ไขชื่อเรื่องเป็น ABC<br>โดย : แอดมิน ดี โซลูชั่น คลาวด์           | 23/12/2566 23:31 u.                    |
|               | ภาพระพุ<br>ภาคเว่าะ องค์<br>ภาคสาป                                                            |                      |         |                    | 1     | 4         | แจ้งขอแก้ไขบนเอกสาร<br>ขอแก้ไขบน Version : 1 🚺<br>โดย : แอดมิน ดี โซลูชั่น คลาวด์   | 23/12/2566 23:35 u.                    |
|               |                                                                                               | รื่อ<br>ทำแหน่ง      |         |                    | Ľ,    | แสดงร     | ความคิดเห็น                                                                         | (viau)                                 |
|               |                                                                                               |                      |         |                    | ı و   | + u       | นบไฟล์ (จำกัดแค่ 1 ไฟล์)                                                            | บันทึก                                 |
| version : 1 - |                                                                                               |                      | 🥫 ดบเอก | สาร 😵 ยกเล็กเอกสาร | 1     | ' แก้ไขเอ | กสาร 🧩 แก้ไขผู้ตรวจสอบ                                                              | 🔮 ผ่านการตรวจสอบ                       |

กรณีแก้ไขเอกสารที่ร่างผ่าน Template ในระบบ จะแสดงหน้าต่างให้แก้ไขข้อมูลเหมือนตอนร่าง เอกสารในตอนแรกเริ่มสร้างเอกสาร สามารถแก้ไขหรือเพิ่มเติมข้อมูลลงในช่องได้ตามความต้องการ

| <ul> <li>หน้าหลัก ดั่งค่าการตรว</li> </ul>                                                                                    | จสอบ                                      | แอดมิน ดี โซลูบั่น คลาวด์ 🌔 🖙 🌣                                      |
|----------------------------------------------------------------------------------------------------|-------------------------------------------|----------------------------------------------------------------------|
| มาในเอกสาร<br>ข้องเลงาร<br>เอกสารทดสอบ SWU ส่วนงาน เดือะ<br>เอกสารทดสอบ SWU                                                   | .pdf<br>שניים ערפער<br>א נפעל<br>נפע נפחמ | •<br><b>บันทึกข้อความ</b><br>ส่วนงาน<br><b>วันที่</b><br>าวทดลอบ SWU |
| ( <sup>3</sup> αυδο<br>Β Ι U Θ x, x <sup>2</sup> ▲ M =<br><i>srawn</i><br>Β Ι U Θ x, x <sup>2</sup> ▲ M =<br><i>srawbeard</i> | สัยน สัยนส์<br>+<br>ยกเลิก บับาร์ก        | ไข<br>ภาพหตุ<br>ภาพรัฐป<br>สุขิย<br>ท้านหน่ง                         |

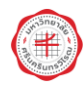

กรณีแก้ไขเอกสารที่ Upload เข้ามาในระบบ จะแสดงหน้าให้แก้ไขข้อมูลเหมือนตอนร่างเอกสาร ในตอนแรกเริ่ม Upload เข้ามาในระบบ สามารถแก้ไขและเพิ่มเติมชื่อเอกสาร และ Upload ไฟล์ใหม่เข้ามา ในระบบแทนที่ไฟล์เดิมได้

| (т) и                                              | <b>น้าหลัก</b> ดั้งค่าการตรวจสอบ                |                     | แอดมิน ดี โชลูชั่น คลาวด์ 🌘 🚥 🔅                                           |
|----------------------------------------------------|-------------------------------------------------|---------------------|---------------------------------------------------------------------------|
| 2                                                  | เอกสารพดสอบ SWU PDF                             | Q 💒 «« ná           | อัปโหลดเอกสารร่าง 🔀                                                       |
| ▶<br>₽.<br>∠                                       | แก้ไขเอกสาร                                     | ×                   | ดำดับการทำงาน ให้ดัแบบ 🚺                                                  |
| 🧭<br>ส่วนงาน ส่วนงา<br>ที่ เลขที่                  | Batanสาร<br>เอกสารทดสอบ SWU                     |                     | <b>เร้างเอกสาร</b> 23/12/2566 23:20 น.<br>โดย : แอดมิน ดี โซดูปั้น คลาวด์ |
| <b>เรื่อง</b> แอกสาวราชง<br>ลักษ อิตะฟั<br>มาพระพุ | ประเทพเอกเกร<br>หย่ง SWU หนังตือภายใน<br>ระชษศ์ | -                   | ไม่มีกเอกสาร 23/12/2566 23:20 น.<br>/ersion:1 [2]<br>                     |
| vuesti<br>vuesti<br>v                              | ษ โฟต์เอกสารคงนาม (pdf)                         | Ø                   | <b>าวามคิดเห็น</b> 23/12/2566 23:31 น.<br>เกิโซชื่อเรื่องเป็น ABC         |
|                                                    |                                                 | ยกเล็ก บับหัก       | โดย : แอคมิน ดี โซดูขั้น คลาวด์ (ฟอฟ)<br>ามคิดเห็น                        |
|                                                    |                                                 | , Q +               | แนบไฟล์ (จำกัดแค่ 1 ไฟล์)   บันทึก                                        |
| version : 1 👻                                      |                                                 | 📄 ຄນເລກສາຮ 💉 ແກ້ໄນເ | อกสาร 🤰 แก้ไขผู้ครวจสอบ 🧭 ผ่านการตรวจสอบ                                  |

เมื่อมีการแก้ไขเอกสารแล้ว ระบบจะจัดเก็บ Version ของเอกสารไว้ให้ทุกครั้งที่มีการกดบันทึก กรณี ที่มีการกลับไปกลับของข้อมูลภายในเอกสาร เพื่อไม่ให้ผู้ร่างเอกสารต้องร่างเอกสารใหม่ ระบบจึงเก็บ Version ของเอกสารไว้ให้ เพื่อให้กลับไปเลือกใช้งาน Version ที่ต้องการได้

| 🛞 หน้าหลัก                                                                                    | ดั้งค่าการตรวจสอบ    |                    |        |                 | แอดมิน ดี โชลูว                                                                           | ชั่น คลาวด์ 🌒 🖙 🌣                  |
|-----------------------------------------------------------------------------------------------|----------------------|--------------------|--------|-----------------|-------------------------------------------------------------------------------------------|------------------------------------|
| <u>P</u>                                                                                      | เอกสารทดสอบ SWU PDF  | ۹                  | ~      | << กลับ         |                                                                                           | อัปโหลดเอกสารร่าง 🔀                |
|                                                                                               | บันทึกข้อความ        | ĺ                  |        | ভ               | ลำดับการทำงาน<br>ดวามคิดเห็น<br>แกไขชื่อเรื่องเป็น ABC<br>โดย : แอดมิน ดี โซดูชั่น คลาวด์ | ไฟล์แบบ 🚺<br>23/12/2566 23:31 น. 🔒 |
| <b>ส่วนงาน</b> ส่วนงาน<br><b>ที</b> ่ เลขที่<br><b>เรื่อง</b> เอกสาวทหลอบ SWU<br>อังน อังเมือ | <b>รับที่</b> วันที่ |                    |        | 4               | แจ้งขอแก้ไขบนเอกสาร<br>ขอแก้ไขบน Version : 1 🕜<br>โดย : แอดมิน ดี โชลูขั้น คลาวด์         | 23/12/2566 23:35 u.                |
| parana<br>Maratanan<br>Urpanan                                                                |                      |                    | 1      | 5               | บันทึกเอกสาร<br>Version∶2 [7]<br>โดย : แอดมิน ดี โชลูชั่น คลาวด์                          | 23/12/2566 23:39 u.                |
|                                                                                               | da<br>drumiz         |                    | e<br>Q | แสดงคว<br>+ แบบ | ามคิดเห็น<br>บไฟด์ (รำกัดแค่ 1 ไฟด์)                                                      | เช่อง<br>  บันทึก                  |
| version : 2 🔹                                                                                 | 📋 ຄຸນແລກ             | สาร 🛞 ยกเล็กเอกสาร | 1      | แก้ไขเอกส       | ราร 🍰 แก้ไขผู้ตรวจสอบ                                                                     | 🥏 ผ่านการตรวจสอบ                   |

| ۲                                              | หน้าหลัก ดั้งค่าการตรวจสอบ                            |                               | แอดมิน ดี โซลูชั่น คลาวด์ 🌔 🚥 🎄                                                                                                    |
|------------------------------------------------|-------------------------------------------------------|-------------------------------|----------------------------------------------------------------------------------------------------|
| <u>R</u>                                       | เอกสารทดสอบ SWU PDF                                   | Q y* <<1                      | อัปโหลดเอกสารร่าง 🔀                                                                                                    |
|                                                | บันทึกข้อความ                                         |                               | <mark>สำดับการทำงาน</mark> ไฟล์แบบ <b>1</b><br>3) ความคัดเหน 23/12/2566 23:31 น<br>แก้ใชชื่อเรื่องเป็น ABC<br>โดย : แอคมิน ดี โซลูขั้น คลาวด์     |
| ส่วนงาม<br>ที่ เลขที่<br>เสียง เอกเ<br>อัณ อัณ | ส่วนงาน<br><b>รับส์</b> วันที่<br>กรรมพลสอบ SWU<br>โล | G                             | แจ้งขอแก้ไขบนเอกสาร         23/12/2566 23:35 น.           ขอแก้ไขบน Version : 1         [2]           โดย : แอดมิน ดี โซดูขั้น คลาวด์         [2] |
|                                                | anangu<br>ananguangu                                  | 1                             | <ul> <li>บันทึกเอกสาร 23/12/2566 23:39 น.</li> <li>Version : 2 2</li> <li>โดย : แอคมิน ดี โซดูขั้น คลาวด์</li> </ul>                              |
|                                                | รับ<br>สำเภานำ                                        | (3),<br>Q, us                 | (ช่อง<br>เดงความคิดเป็น<br>- มนหรือ(ร่ารัดยุกว่าไปต) - ปนับรัก                                                                                    |
| version : 2                                    | <b>a</b> 4                                            | เอกสาร 📀 ยกเล็กเอกสาร 🦯 แก้ไร | <ul> <li>แม่ม เหตุ (จากหมดา ) เหตุ)</li> <li>แม่ม เหตุ (จากหมดา ) เหตุ)</li> <li>มนอกสาร</li> <li>มนการครวรสอบ</li> </ul>                         |

#### กดผ่านการตรวจสอบ

| รูปแบบการส่งผู้ตรวจสอบ                   | ผู้กดผ่านการตรวจสอบ |               |  |
|------------------------------------------|---------------------|---------------|--|
|                                          | ผู้ร่างเอกสาร       | ผู้ตรวจเอกสาร |  |
| กรณีส่งผู้ตรวจสอบ <u>รูปแบบกลุ่ม</u>     | $\checkmark$        | X             |  |
| กรณีส่งผู้ตรวจสอบ <u>รูปแบบลำดับขั้น</u> | ×                   | $\checkmark$  |  |

| ۲                              | หน้าหลัก                                                                                         | า ตั้งค่าการตรวจสอบ                                                                   |                    |          |                           | แอดมิน ดี โช                                                                       | ลูขั้น คลาวด์ 🌔 🖙 🌣                |
|--------------------------------|--------------------------------------------------------------------------------------------------|---------------------------------------------------------------------------------------|--------------------|----------|---------------------------|------------------------------------------------------------------------------------|------------------------------------|
| 2                              |                                                                                                  | เอกสารทดสอบ SWU PDF                                                                   | Q                  | 🖉        | << กลับ                   |                                                                                    | อัปโหลดเอกสารร่าง 🔀                |
| <b>N</b> .<br>Ø.<br><i>L</i> . |                                                                                                  | าันทึกตัดดวาม                                                                         |                    | Ŷ        | ล่<br>3 ควา<br>แก้<br>โดย | าตับการทำงาน<br>ามคิดเห็น<br>ไขชื่อเรื่องเป็น ABC<br>บ : แอดมิน ดี โชดูขั้น ดถาวด์ | ไฟต์แบบ 🚺<br>23/12/2566 23:31 บ. 🖕 |
|                                | <b>ส่วนงาน</b> ส่วนงาน <b>ฏิร</b><br>ที่ เลขที่<br><b>ชื่อง</b> เอกสาวทุตสา<br>ส่งน ส่อนสัง เป็น | <mark>นบันผ่านการตรวจสอบ</mark><br>มห่านการตรวจสอบแต่ว จะไม่สามารถกลับสู่กระบวนการส่ง | ครวจสอบได้อีก      |          | :                         | X ก็ไขบนเอกสาร<br>เน Version:1 🚺<br>เมิน ดี โชดูชั้น คลาวค์                        | 23/12/2566 23:35 u.                |
|                                | ມາຫຍາດ<br>ເຊຍາຍນັ້ນເຊຍ<br>ເຊຍາຍນັ້ນ                                                              |                                                                                       |                    | ยกเล็ก   | <u>ยืนยัน</u><br>เคเ      | กสาร<br>2 🖸<br>มาแอดมิน ดี โซลูชั้น คลาวด์                                         | 23/12/2566 23:39 u.                |
|                                |                                                                                                  | 4a<br>dhumis                                                                          |                    | ୁ ଅୁ ଜ ଜ | แสดงความ<br>+ แนบไท       | คิดเท็น<br>ฟล์ (สากัดแค่ 1 ไฟล์)                                                   | เช่อง                              |
| version : 2 🔹                  |                                                                                                  | 🥫 ຄນເວກ                                                                               | สาร 🚫 ยกเล็กเอกสาร | ,        | 🖍 แก้ไขเอกสาร             | 🍰 แก้ไขผู้ดรวจสอบ                                                                  | 🔮 ผ่านการตรวจสอบ                   |

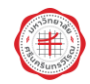

#### การเสนอลงนาม

เมื่อผ่านเอกสารของผู้ร่างผ่านการตรวจสอบแล้ว เมื่อผู้ร่างเข้าสู่ระบบ Draft อีกครั้ง และเข้ามาที่ เอกสารร่างฉบับดังกล่าว จะพบว่ามีปุ่ม "เสนอลงนาม" ปรากฏขึ้น

| ۲             | หน้าหลัก ตั้งค่าการตรวจสอบ                                                                          |                   | แอดมิน ดี โชลูชั่น คลาวด์ 🌔 🖙 🔅                                                                   |
|---------------|----------------------------------------------------------------------------------------------------|-------------------|---------------------------------------------------------------------------------------------------|
| <u>"</u>      | เอกสารทดสอบ SWU PDF                                                                                 | Q 🤘 🗶 << กลับ     | อัปโหลดเอกสารร่าง 🔀                                                                               |
|               |                                                                                                    | Â                 | ลำดับการทำงาน ไฟล์แนบ 1                                                                           |
| ₽,<br>₽,      | (Ŧ)                                                                                                 | 88<br>เรื่อง      | เอกสารทดสอบ SWU                                                                                   |
| C             | <b>บันทึกข้อความ</b><br>ส่วนงาน                                                                     | 0                 | สร้างเอกสาร 23/12/2566 23:20 น.<br>โดย : แอดบิน ดี โซดขั้น อดาวด์                                 |
|               | <b>ที่</b> เมษรที่ <b>วันที่</b> วันที่<br><b>ซื่อง</b> เอกสาวาทุตรอบ SWU<br>ฮัตงน อัตงส์<br>ภาพสดุ | 2                 | ปันทึกเอกสาร 23/12/2566 23:20 น.<br>Version:1 [2]                                                 |
|               | ภาษประสท์<br>ภาษรรูป<br>จัด                                                                         |                   | โดย : แอคมิน ดี โชดูขั้น ดดาวด์<br>ดาวมดัดเพิ่น 23/12/2566 23:31 น.<br>แก้ไชรื่อเรื่องเป็น ABC    |
|               | n na na na na na na na na na na na na na                                                            | ଥି<br>ଜ୍ <b>ଏ</b> | เหม. แอหมน พ เอสูขม พศารท<br>แจ้งขอแก้ไขมนเอกศาร 23/12/2566 23:35 น.<br>มอแก้ไขมน Version : 1 [2] |
| version : 2 🔹 |                                                                                                    | 🧃 ສນເວກສາຣ 🚫 ປກ   | เล็กเอกสาร 🦆 รายชื่อผู้ตรวจสอบ 🖹 เสนอลงบาม                                                        |

เมื่อกดเสนอลงนามแล้วจะปรากฏหน้าต่างเสนอลงนาม นำท่านมายังขั้นที่ 1 "เลือกผู้ลงนาม" ให้ใส่ ชื่อผู้บังคับบัญชาของท่าน (เช่น ท่านสังกัดกอง A ก็อาจจะระบุชื่อท่านผู้อำนวยการกอง A เป็นต้น) พร้อมทั้ง ระบุเหตุผลการเสนอลงนาม (ทำหน้าเหมือนเป็น Note ซึ่งแต่เดิมอาจเขียนดินสอลงไปในเอกสารหรือเขียน Post-It แปะไว้ สามารถใช้กล่องระบุเหตุผลการเสนอลงนามแทนได้เลย หากไม่มีสามารถใส่ "-" ได้) หลังจากนั้นกดต่อไป

| ۲             | หน้าหลัก ตั้งค่าการตรวจสอบ   |                   | แอดว์                   | ในดีโซลูชั้นคลาวด์ 🌒 🚥                |
|---------------|------------------------------|-------------------|-------------------------|---------------------------------------|
|               | เสนอลงนาม                    |                   |                         | อัปโหลดเอกสารร่าง 🗙<br>X ไฟล์แบบ 1    |
| ₽.<br>₽.      |                              | 2                 | 3                       |                                       |
| Q             | เลือกผู้ลงนาม                | เลือกเอกสาร       | กำหนดการส่งเสนอลงนาม    | 23/12/2566 23:20 u.                   |
|               | 🖬 ศ:<br>เหตุผลการเสนอลงนาม * | หัวหน้างานสารบรรณ |                         | 23/12/2566 23:20 u.                   |
|               | หนังสือเกี่ยวกับ โปรดพิจารณา |                   |                         | 23/12/2566 23:31 u.                   |
|               |                              |                   |                         | 23/12/2566 23:35 u.                   |
| version : 2 👻 |                              | 🔋 ຄນເອກສາງ        | 😵 ยกเล็กเอกสาร 🌲 รายชื่ | ะ<br>อผู้ตรวจสอบ <b>≧</b> ∕ เสนอดงนาม |

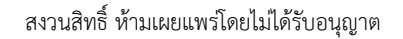

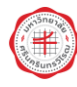

เมื่อกดต่อไปแล้ว ระบบจะนำท่านไปขั้นตอนต่อไป คือ "เลือกเอกสาร" ในขั้นตอนนี้ท่านยังสามารถ เลือก Version ของเอกสารที่ต้องการให้ผู้บังคับบัญชาลงนามได้ อีกทั้งยังสามารถเลือกได้ว่าต้องการ ให้ท่านผู้บริหารเห็นไฟล์แนบด้วยหรือไม่ หากไม่ประสงค์จะแนบไฟล์ไปด้วยให้นำเครื่องหมายถูกในกล่อง สี่เหลี่ยมไฟล์แนบฉบับที่ท่านต้องการออก (กรณีมีไฟล์แนบหลายไฟล์) หลังจากนั้นกดส่งเสนอลงนาม

| ۲             | หน้าหลัก ตั้งค่าการตรวจสอบ                                                    |                                                                                   | แอดมิน ดี โซลูชั่น คลาวด์ 🌒 🚥 🌣                       |
|---------------|-------------------------------------------------------------------------------|-----------------------------------------------------------------------------------|-------------------------------------------------------|
| 2             | เอกสารทดสอม SWU ppr                                                           | Q, 🖉 K K K K K K K K K K K K K K K K K K                                          | อัปโหลดเอกสารร่าง 🔀                                   |
| N             |                                                                               | <u>ถ้าดับ</u>                                                                     | การทำงาน ไฟล์แนบ 🚺                                    |
| ₽.<br>₽.      | เสนอลงนาม                                                                     |                                                                                   | ×                                                     |
| Q             | 0                                                                             | 2 3                                                                               | 23/12/2566 23:20 u.                                   |
|               | เดือกผู้ดงนาม                                                                 | เดือกเอกสาร กำหนดการส่งเ                                                          | สนอลงนาม 23/12/2566 23:20 น.                          |
|               | เ <mark>ลือกเอกสารที่จะให้ลงนาม</mark> (เลือกได้ 1 รายการ)<br>Version : 2 🔹 🔀 | เ <b>ลือกไฟล์แนบ</b> (เลือกได้มากกว่า 1 รายการ)<br>🜌 หนังสือประทับตรา (หดสอบ).pdf |                                                       |
|               |                                                                               |                                                                                   | 23/12/2566 23:31 u.                                   |
|               | < ย้อนกลับ                                                                    |                                                                                   | 🖌 ส่งเสนอลงนาม                                        |
|               |                                                                               | ດ 🕑 ແຈ້ວສອ<br>ດ ສອນດ້ານ                                                           | มทไขบนเอกสาร 23/12/2566 23:35 น.<br>บนน Version : 1 🚺 |
| version : 2 🔹 |                                                                               | 🧃 ตมเอกสาร 🛞 ยกเล็กเอกสา                                                          | รายขี่อผู้ตรวจสอบ                                     |

เมื่อกดส่งเสนอลงนามแล้ว ระบบจะนำท่านไปสู่ขั้นตอนสุดท้าย คือ "กำหนดการเสนอลงนาม" ให้ท่านซึ่งเป็นผู้ร่างเอกสารทำการกำหนดกรอบลายเซ็นของผู้บังคับบัญชาลงในตำแหน่งที่ต้องการ เพื่อที่ผู้บังคับบัญชาจะไม่ต้องมากำหนดตำแหน่งลายเซ็นเอง เป็นการอำนวยความสะดวกให้ โดยให้เลือก ที่ปุ่ม "กำหนดการเสนอลงนาม"

| ۲             | หน้าหลัก ตั้งค่าก | าารดรวจสอบ                                 | แอดมิน ดี                     | โซลูขั้น คลาวด์ 🌒 💷 🕸            |
|---------------|-------------------|--------------------------------------------|-------------------------------|----------------------------------|
|               | เสนอลงนาม         |                                            | ×                             | อัปโหลดเอกสารร่าง 🔀<br>ไฟล์แบบ 🚺 |
| ₽,<br>₽,      | 0—                | 2                                          | 3                             | i i i                            |
| C             | เลือกผู้ลงนาม     | เลือกเอกสาร                                | กำหนดการส่งเสนอลงนาม          | 23/12/2566 23:20 u.              |
|               |                   |                                            |                               | 23/12/2566 23:20 u.              |
|               |                   | รอส่งเสนอลงนาม                             | -                             |                                  |
|               |                   | กำหบดการเสนอดงบาม                          |                               | 23/12/2566 23:31 u.              |
|               |                   | ส่งเสนอลงนามทันที (ไม่กำหนดดำแหน่งลายเช็น) |                               |                                  |
|               |                   | ยกเด็กการเสนอดงนาม                         |                               | 23/12/2566 23:35 u.              |
| version : 2 👻 |                   | 📋 ຄນເລກສາຮ                                 | 😵 ยกเล็กเอกสาร 🌲 รายชื่อผู้ดร | วาสอบ 📴 เสนอลงนาม                |

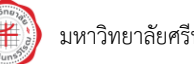

หน้าที่ 24

ระบบจะนำท่านให้ไปกำหนดกรอบลายเซ็นท่านผู้บริหาร โดยแสดง Tab ของ Browser ระบบ In-Tray ขึ้นมา

| ✓ O Draft     ✓ O In-Tray     × +     ✓ O In-Tray     × +                                                                                                    | - ۲ ×<br>• ۲ + ۱ ۵ :                                                                                                    |
|----------------------------------------------------------------------------------------------------|----------------------------------------------------------------------------------------------------|
| 🖸 YouTube 🕈 Maps M Gmail                                                                                                    | All Bookmarks                                                                                                    |
| <ul> <li>YouTude  Mars M Gmail</li> <li>YouTude  Mars M Gmail</li> <li>ช่านให้เรื่อนสุริกมหน่อตามเข็ม ไปรดดากแมาส์เชื่อสร้างกรอมสำหรับรรมุศาแหน่อเข็ม ( เกมา: 1 / 1 )</li> <li>ช่านทาง ส่วนราบ สำนักที่ สำนร์</li> <li>ส่วนราบ สำนร์</li> <li>หาดาร</li> <li>ภากรายคลอย 5000</li> <li>ส่วนส่ง</li> </ul> | <ul> <li>Al Bookmarks</li> <li>ดำเนินการด่อ</li> <li>เท็มนินการด่อ</li> <li>เท็มนินการด่อ</li> <li>เท็มนินการด่อ</li> <li>เท็มนินการด่อ</li> <li>เท็มนินการแปลงกร</li> <li>เก็มนินการแปลงกร</li> <li>สำรวมเห็น</li> <li>เพิ่มนินองหราน</li> <li>อายเชิ้มของห่าน</li> <li>พี่พา</li> </ul> |
| en anti-                                                                                                    | <ul> <li>□ คงรับท์ในคายเช่น</li> <li>□ เอกสารนี้ถูกคงนามด้วยลายเช็นดิจิทัต กรุณาอ่านคำตั้งการในคอมแบนด์</li> <li>□ ของลายเช็นนี้</li> </ul>                                                                                                    |

เลือกลายเซ็นผู้บังคับชาด้านขวามือ และดำเนินการลากกรอบลายเซ็นตามขนาดที่ท่านต้องการ

| 🖗 หน้าหลัก กำหนดลายเช่น รอส่งเสนอหิจารณา 🚳 เพิ่มเดิม -                     | แอดมินดีโชลชั่น คลาวด์ 🌒 📖 📫                                  |
|----------------------------------------------------------------------------|---------------------------------------------------------------|
| C ส้างตำแหน่งเข็นที่หน้า 1 □ สือคตำแหน่งเข็น < <mark>หน้า : 1 / 1</mark> > |                                                               |
| (*)                                                                        | ตัวอย่างลายเซ็บ<br>ระดับอ่านวยการต้น                          |
| บันทึกข้อความ                                                              |                                                               |
| มารมช <sup>1</sup> ่ม                                                      |                                                               |
| <b>ร์</b> และที่ วั <b>บท</b> ี่                                           | T.                                                            |
| <b>ร้อง</b> เอาสาวทุดของ SWU                                               |                                                               |
| đeu đeuli                                                                  | <b>U</b>                                                      |
| 211439<br>111439                                                           |                                                               |
| enverd<br>Julij<br>da<br>dramit                                            |                                                               |
|                                                                            | เอกตารณ์แหลงการเกิดรอดการเป็นอาการเป็นออกเรา<br>ของลายเซ็นนี้ |

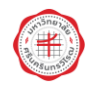

| มีการแก้ไข ห่านสามารถกดปุ่ม "บันหักการแก้ไข" เพื่อบันห                     | สักการแก้ไขทั้งแมด |
|----------------------------------------------------------------------------|--------------------|
| C ด้วงสาแหน่งเช่นที่หน่า 1 🗌 ด็อดสาแหน่งเช่น < <mark>หน่า : 1 / 1</mark> > |                    |
| ۲                                                                          | •                  |
| บันทึกข้อความ                                                              |                    |
| <b>ursuch</b> ursuch                                                       |                    |
| ที่และที่ วินที่                                                           |                    |
| เรื่อง แอกสารวงพลอบ SWU                                                    |                    |
| present                                                                    |                    |
| телециона                                                                  |                    |
| nvægt l                                                                    |                    |
| fa<br>disarat                                                              | ส่งเสนอพิจารณา     |
|                                                                            | บันทึกการแก้ไข     |
|                                                                            | aan                |

หลังจากนั้นกด "ส่งเสนอพิจารณา" เอกสารก็จะถูกส่งไปยังระบบ In-Tray ของผู้บังคับบัญชา

เมื่อผู้ร่างเอกสารดำเนินการส่งเสนอผู้บังคับบัญชาพิจารณาแล้ว ผู้บังคับบัญชาต้องไปเข้าไป ที่ระบบ In-Tray เพื่อลงนามในเอกสาร โดยมีขั้นตอนดังนี้

1) ผู้บังคับบัญชาเข้าสู่ระบบและเลือกที่ระบบ In-Tray

| ۲                                                                                          |             |                        |               | แอดมิน ดี โซลูชั่น คลาวด์ 🔵 👓 🌣 |
|--------------------------------------------------------------------------------------------|-------------|------------------------|---------------|---------------------------------|
|                                                                                            |             | แจ้งปัญหาการใ          | ้ช้งาน        | <b>ข่าวสาร</b><br>ไม่มีข่าว     |
| <b></b>                                                                                    | Stu         | บสารบรรณอิเล็ <i>ก</i> | าทรอนิกส์ 🤻 👗 | Link<br>Ø ด้วอย่างหนังสือ       |
| <b>แอดมิน ดี โข่ลูขั้น ดลาวด์</b><br>ผู้ดูแลระบบ<br>งานกายภาพและสั่งแวดล้อม                | Admin Tools | draft                  | In-tray       |                                 |
| <ul> <li>admin@d-solution.co.th</li> <li>0812345678</li> <li>šennzilaujadzugeea</li> </ul> | แจ้งเวียน   | ระบบสารบรรณ            |               |                                 |
| เม หน้าหลัก                                                                                |             |                        |               |                                 |
| 🌲 ตั้งต่าการแจ้งเดือน                                                                      |             |                        |               |                                 |
| Q ดันหาบุคลากร                                                                             |             |                        |               |                                 |
| 説 ແຕ້າວ QR Code                                                                            |             |                        |               |                                 |

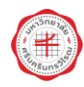

 2) เมื่อเข้าระบบ In-Tray มาแล้ว ท่านผู้บริหารจะเห็นเอกสารที่รอท่านลงนามปรากฏอยู่ในหน้าระบบ ซึ่งระบบจะเรียงลำดับจากเรื่องที่เสนอมาก่อนจะอยู่ด้านบนเสมอ ส่วนเอกสารที่ถูกเสนอพิจารณาภายหลัง จะถูกจัดลำดับไล่เรียงกันลงมาตามลำดับเวลาที่เสนอพิจารณา

|      | $\odot$             | หน้าหลัก กำเ       | หนดลายเซ็น รอส่งเสนอพิจารณา 🥴      | เพิ่มเดิม 🕶 |                    | แอดมิน ดีโชง             | ลูชั่นคลาวด์ 🔵 🚥 🌣   |
|------|---------------------|--------------------|------------------------------------|-------------|--------------------|--------------------------|----------------------|
| ประเ | ภทเอกสาร            | เอกสารทั้งหม       | Q                                  |             |                    | <b>1</b> . อับ           | โหลดเอกสารเพื่อลงนาม |
| •    | เอกสารทั้งหมด 4     | ค้นหาจากชื่อเรื่อง | มอกสาร                             | ٩           | ด้วกรองขึ้นสูง 束   |                          |                      |
| 6    | การรายงาน           | รอดำเนินการ 🚺      | ดำเนินการแล้ว (172)                |             |                    |                          | C                    |
| B    | ขออนุมัติ           | เลขที่             | -<br>                              |             | *                  | مناح مرقب                | 1000                 |
| B    | ค่าสั่งอื่นๆ        | 12/10/19           | 1904                               |             | 141101-141         | ผู้สงเวอง                | NETHO                |
| 6    | เชิญร่วมงาน/เชิญชวน |                    |                                    |             |                    |                          |                      |
| B    | ทั่วไป              |                    |                                    |             |                    |                          |                      |
|      | แนวทางปฏิบัติราชการ |                    |                                    |             |                    |                          |                      |
| B    | ประกาศ              |                    |                                    |             |                    |                          |                      |
| Ð    | ประชาสัมพันธ์       | 2226               | Loodomodou SWII                    |             | 22/12/2566 22:521  | ແລດນິນ ດີ ໂຮດຂຶ້ນ ດອວວດ໌ |                      |
| Ð    | ประชุม อบรม สัมนา   | 3230               | (มาส เรพตสอบ รพง<br>(หนังสือภายใน) |             | 23/12/2300 23.324. | แอหมน ห เอสู่อน หลาวท    | 🛃 รอดำเนินการ        |
|      | ประชุม อบรม สัมมนา  |                    |                                    |             |                    |                          |                      |
|      | แผนงาน/โครงการ      |                    |                                    |             |                    |                          |                      |
| B    | มอบหมายงาน          |                    |                                    |             | สำนวนต่อหน้        | 10 👻 แล้ดง1-4 จาก 4 ร    | runus  < < >         |

3) เมื่อ Click เลือกเอกสารที่ต้องการลงนามแล้ว หากผู้บังคับบัญชาเห็นว่าเอกสารยังไม่ถูกต้อง หรือเนื้อหาไม่ครบถ้วน หรือติดปัญหาอย่างใด หากไม่ประสงค์ลงนาม สามารถปฏิเสธการลงนามได้ พร้อมระบุ เหตุผลการปฏิเสธการลงนาม

| (*)                                    | หน้าหลัก กำหนดลายเข็น รอส่งเสนอพิจารณา 🥶 เพิ่มเดิม - |                                                                                  |                       |
|----------------------------------------|------------------------------------------------------|----------------------------------------------------------------------------------|-----------------------|
| 8                                      |                                                      |                                                                                  |                       |
| R,                                     |                                                      |                                                                                  |                       |
|                                        | ปฏิเสธ                                               | n<br>×                                                                           |                       |
| ส่วนงาน ต่<br>ที่เองที<br>เรื่อง เอ อา | เหตุผลการปฏิเสธ *                                    |                                                                                  |                       |
| dou de de<br>r                         |                                                      | ĥ                                                                                |                       |
|                                        |                                                      | នា<br>លារន៍ក <u>របែរម័ក</u> ជើ<br>ភ្លេស ស្រុកស្រុកស្រុកស្រុកស្រុកស្រុកស្រុកស្រុក |                       |
|                                        |                                                      | ั<br>ไม่มหักข้อมูล<br>Version 2                                                  |                       |
|                                        |                                                      | ର୍<br>ଦ୍ର<br>ଦ୍                                                                  | รลงนาม 📁 ดำเนินการต่อ |

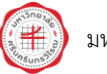

4) หากเห็นว่าเอกสารดังกล่าวข้อมูลถูกต้องครบถ้วนแล้ว ต้องการจะลงนาม สามารถกดที่ปุ่ม "ดำเนินการต่อ" ได้ ซึ่งเมื่อเข้าสู่หน้าดำเนินการต่อแล้ว ระบบจะปรากฏกรอบลายเซ็นที่ผู้ร่างเอกสารได้ กำหนดตำแหน่งไว้ให้เรียบร้อยแล้ว พร้อมทั้งสถานะด้านบนจะขึ้นว่า "ล็อคตำแหน่งลายเซ็น" หากผู้บังคับบัญชาอยากปรับเปลี่ยนรูปแบบหลายเซ็น หรือต้องการกำหนดกรอบให้ สามารถนำเครื่องหมาย ถูกต้องออกจากช่องล็อคตำแหน่งลายเซ็นได้ แล้วดำเนินการเองได้ตามความประสงค์

| 🛞 หน้าหลัก                                                                          | กำหนดลายเซ็น                              | รอส่งเสนอพิจารณา 🥶 | เพิ่มเดิม 🕶 |   |        |                                                                             | แอดมิน ดี โซลุ | งูชั่น คลาวด์ 🌒 🖙 🌣                           |
|-------------------------------------------------------------------------------------|-------------------------------------------|--------------------|-------------|---|--------|-----------------------------------------------------------------------------|----------------|-----------------------------------------------|
| <u>2</u>                                                                            | เอกสารทดสอบ SWU PDF                       |                    |             | Q | ×*     | กลับ                                                                        | < ราเ          | ยการรอดำเนินการทั้งหมด(4) ⇒                   |
|                                                                                     |                                           |                    |             | ^ |        | ลำดับการทำงาน                                                               | ไฟล์แนบ 🚺      | รายละเอียดเอกสาร                              |
| •                                                                                   |                                           |                    |             |   |        | 📮 💵 เอกสารทดส                                                               | SWU במא        | A                                             |
| <b>ส่วนงาน</b> ส่วนงาน<br>ที่ และที<br>เ                                            | <b>บนทกขอความ</b><br><b>วันที่</b> วันที่ |                    |             |   |        |                                                                             |                | แอดมิน ดี โชลูชั่น คลาวด์<br>23/12/2566 23:52 |
| ប់ទេខ បែងគោទៅទេខ <b>ទេខដ</b><br>ពីទេឃ នឹងបាន<br>ស្រុងស្រុក<br>ការសំនេះសំគ<br>ប្រសាស |                                           |                    |             |   |        | บันทึกข่อมูล<br>Version 1<br>โดย : แอดมิน ดี โซลูขับ                        | คลาวด์         | 23/12/2566 23:20                              |
|                                                                                     |                                           | รื่อ<br>ทำแหกมัง   |             |   | 1      | (2) แสดงความคิดเพิ่น<br>แก้ไขชื่อเรื่องเป็น ABC<br>โดย : แอคมิน คี โชลูขั้น | คลาวด์         | 23/12/2566 23:31                              |
|                                                                                     |                                           |                    |             |   | 5,     | 3 บันทึกข้อมูล<br>Version 2                                                 |                | 23/12/2566 23:39                              |
|                                                                                     |                                           |                    |             |   | ®<br>© | 😵 ปฏิเสธการลงเ                                                              | นาม            | 🗖 ดำเนินการต่อ                                |

| (+) | หน้าหลัก กำหนดลายเช็น รอส่งเสนอพิจารณา 🚳 เพิ่มเดิม -           | แอดมิน ดี โซลชั่น คลาวด์ 🖉 🛶 🕅 🕸                                                                                                   |
|-----|----------------------------------------------------------------|----------------------------------------------------------------------------------------------------|
|     | ร ด้างส่านหน่งเข็บที่หน่า 1 🕑 ด้อคค่าแหน่งเข็บ < หน่า : 1 /1 > | ้ (ว้อย่างลายเซ็น<br>ระดับขำมวยการตั้น                                                                                             |
|     | 🛞<br>บันทึกข้อคาณ<br>ส่วนาน ส่วนาน                             | · JAJ                                                                                                    |
|     | f writ 5.4 at at an an an an an an an an an an an an an        | ั้นดีจำกัด<br>ผู้อำนวยการ                                                                                                    |
|     | đa<br>Aramis                                                   | <ul> <li>ดงวันที่ในตายเข็น</li> <li>เอกสารนี้ถูกดงนามด้วยลายเข็นดีจิทัด กรุณาอ่านค่าตั้งการในคอมเมนต์<br/>ของดายเซ็นนี้</li> </ul> |
|     |                                                                | ຍກເລິກ ຄານການ                                                                                                    |

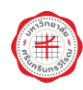

5) กด "ลงนาม" เพื่อลงนามในเอกสารตามรูปแบบและกรอบหลายเซ็นที่ได้กำหนดตำแหน่งไว้ เมื่อลงนามเรียบร้อยแล้วระบบจะแสดงข้อความว่า "ดำเนินการเรียบร้อย" พร้อมทั้งลายเซ็นก็จะประทับอยู่ บนเอกสารเป็นที่เรียบร้อยเช่นเดียวกัน

| 🥶 หน้าหลัก                                                                    | กำหนดลายเช็น รอส่งเสนอพิจารณา 🥶       | เพิ่มเดิม 🕶 |        |                                                                               | แอดมิน ดี โซลูชั่น คลาวด์ 🌔 🏎 🌣               |
|-------------------------------------------------------------------------------|---------------------------------------|-------------|--------|-------------------------------------------------------------------------------|-----------------------------------------------|
| 23                                                                            | เอกสำราทดสอบ SWU PDF                  | ۹           | ×* .   | กลับ                                                                          | < รายการรอดำเนินการทั้งหมด(4) >               |
|                                                                               |                                       | Â           |        | ลำดับการทำงาน                                                                 | ไฟล์แนบ 🚺 รายละเอียดเอกสาร                    |
| (*)                                                                           |                                       |             |        | 🗖 🚺 แกลารทดสะ                                                                 | א SWU                                         |
| <b>ส่วนงาน</b> ส่วนงาน<br><b>ท</b> ี่ และหที่                                 | <b>บันทึกข้อความ</b><br>วันที่ วันที่ |             |        |                                                                               | แอดมิน ดี โซดูบั่น คลาวด์<br>23/12/2566 23:52 |
| อดมี เอกสารมาดสารา<br>สัตน เสียนดีง<br>ภาคประกงศ์<br>ภาคประกงศ์<br>ภาคประกงศ์ |                                       |             |        | <ol> <li>บันทึกข้อมูล<br/>Version 1<br/>โดย : แอดมิน ดี โซลูขั้น เ</li> </ol> | 23/12/2566 23:20                              |
|                                                                               | <b>Jab</b><br>to<br>transi            |             | 1      | แสดงความคิดเห็น<br>แก้ไขชื่อเรื่องเป็น ABC<br>โดย : แอคมิน ดี โชลูชั่น เ      | 23/12/2566 23:31                              |
|                                                                               |                                       |             | Č,     | 3 บันทึกข้อมูล<br>Version 2                                                   | 23/12/2566 23:39                              |
|                                                                               |                                       |             | ®<br>Q | 🥑 ดำเนิ                                                                       | า<br>นการเรียบร้อย <u>ดาวน์เหลด</u>           |

(10) เมื่อผู้บังคับบัญชาลงนามในเอกสารเรียบร้อยแล้ว ผู้ร่างเอกสารสามารถเข้าสู่ระบบอีกครั้งและ เลือกเอกสารดังกล่าว และสามารถส่งให้เจ้าหน้าที่สารบรรณหรือผู้มีสิทธิ์ออกเลขดำเนินการออกเลขหนังสือให้ หรือถ้าตนเองมีสิทธิ์ออกเลขที่หนังสือเองได้ ก็สามารถเลือกออกเลขเองได้

กรณีไม่มีสิทธิ์ออกเลขที่หนังสือ จำเป็นที่จะต้องส่งให้เจ้าหน้าที่สารบรรณหรือผู้มีสิทธิ์ออกเลข
 ดำเนินการให้ สามารถทำได้ดังรูปต่อไปนี้

เลือกเอกสารที่ท่านร่างและเลือกเอกสารฉบับที่ต้องการ

| ۲                      |         | หน้าหลัก ตั้งค่าการตรวจสอบ                           |                     | แอดมิน ดี โชลูชั่น คลาวด์ 🌔 🚥 🔅                | ;  |
|------------------------|---------|------------------------------------------------------|---------------------|------------------------------------------------|----|
| คันหาเอกสารที่ท่านร่าง | -       | รายการเอกสาร                                         |                     | + เอกสารใหม่                                   | Î  |
| คันหาจากชื่อเอกสาร     |         |                                                      |                     |                                                | 1  |
|                        |         | <b>เอกสารที่ท่านร่าง</b> เอกสารที่ท่านเป็นผู้ตรวจสอบ | เอกสารรอท่านออกเลข  |                                                |    |
| ประเภทเอกสาร           | •       | ชื่อเอกสาร                                           | วันที่สร้าง         | สถานะ                                          |    |
| ล้างค่า                | Q ศัมหา | เอกสารทดสอบ SWU<br>(หนังสือภายใน                     | 23/12/2566 23:20 u. | ดงนามแล้ว (1)<br>โดย แอดมิน ดี โซดูชั่น คลาวต์ | l  |
| สถานะเอกสาร            |         |                                                      |                     |                                                | ļ  |
| ทั้งหมด                |         |                                                      |                     |                                                |    |
| ร่าง                   | 23      |                                                      |                     |                                                |    |
| 📄 อยู่ระหว่างดรวจสอบ   | 6       |                                                      |                     |                                                |    |
| 📄 ผ่านการตรวจสอบ       | 9       |                                                      |                     |                                                |    |
| 🖿 อยู่ระหว่างเสนอลงนาม | 5       |                                                      |                     |                                                |    |
| 🖿 ปฏิเสธการลงนาม       | 1       |                                                      |                     |                                                |    |
| 🖿 ลงนามแล้ว            | 35      |                                                      |                     |                                                |    |
| 🗭 รอออกเดข             |         |                                                      |                     |                                                |    |
| 🖿 ເอกสารสมบูรณ์        | 97 -    |                                                      |                     | Items per page: 15 ▼ 1 − 15 of 190   < < >     | ۶I |

| ۲                         | หน้าหลัก ตั้งค่าการตรวจสอบ                                                         | แอดมิน ดี โชลูขั่น คลาวด์ 🌘 🚥 📄 🔅                                                                                                    |
|---------------------------|------------------------------------------------------------------------------------|----------------------------------------------------------------------------------------------------|
| เคมที่<br>วันที่          | e aneratificationareautivitareautivation و کرد کرد کرد کرد کرد کرد کرد کرد کرد کرد | <ul> <li>&lt;&lt; คสม</li> <li>สำลับการทำงาน</li> <li>ไฟล์แบบ</li> <li>ออกเลขแข่งสือ</li> <li>เลือกผู้ออกเลข</li> <li>เลือกเสนทระเบียนที่จะออกเลข</li> </ul> |
| version : ดงนามแล้ว (1) 👻 |                                                                                    | 🔋 คมเอกสาร 😵 ยกเล็กเอกสาร 🤰 รายชื่อผู้ครวงสอบ 🕑 เสนอลงนามอีก                                                                                                 |

เลือก "ออกเลขหนังสือ" และเลือก "เลือกผู้ออกเลข"

ระบุชื่อเจ้าหน้าที่สารบรรณหรือผู้มีสิทธิ์ออกเลขที่หนังสือ ที่ท่านต้องการ หลังจากนั้นกด "ส่งให้ออกเลข"

| (                      | ชน้าหลัก                                                                       | ตั้งค่าการดรวจสอบ                    |              |            |                            | แอดมิน ดี โซลูชั่น เ | คลาวด์ 🔵 💷                           |
|------------------------|--------------------------------------------------------------------------------|--------------------------------------|--------------|------------|----------------------------|----------------------|--------------------------------------|
| Louid                  | () ดากเมาส์เพื่อสร้างกรอบส่าหรัง                                               | ระบุตำแหน่ง                          | พมัา : 1 / 1 |            | << กลับ<br>ลำดับการทำงาน   | ไฟล์แบบ 1            | อัปโหลดเอกสารร่าง 🔀<br>ออกเลขหนังสือ |
| วันที่                 | ۲                                                                              |                                      |              |            | 123 ລອກເຊນເລ               | J                    | <sub>ฉ</sub> เลือกผู้ออกเลข          |
|                        | <u> </u>                                                                       | บันทึกข้อความ                        |              |            | 🥅 กรอก ชื่อ - นามสกุด ผู้อ | อกเลข                |                                      |
|                        | สามมาน ส่วนอาน<br>ที่ แหร่ที่<br>ถึงน เอกสารทดอยน<br>ถึงน<br>การกรุ<br>การกรุง | na sui<br>VU<br>Juij<br>de<br>tranic |              |            |                            | /                    | ซ่งให้ออกเลข                         |
| version : ลงนามแล้ว (1 | ) •                                                                            |                                      |              | 📄 ສນເວກສາງ | 8 ยกเล็กเอกสาร 🌲           | รายชื่อผู้ครวจสอบ    | 逢 เสนอลงนามอีก                       |

|        | ۲ | หน้าหลัก                       | ตั้งค่าการตรวจสอบ                      |                        | แอดมิน ดี โซลูชั่น คลาวด์ 🌔 🚥 🌼                                |
|--------|---|--------------------------------|----------------------------------------|------------------------|----------------------------------------------------------------|
| เลขที่ |   | 🕕 ดากเมาส์เพื่อสร้างกรอบสำหรัง | ระบุต่าแหน่ง <mark>หน้า : 1 / 1</mark> | << กลับ<br>ลำดับการทำง | อัปโหลดเอกสารร่าง 🗶<br>งาน ไฟด์แบบ 1 ออกเลขหนังสือ             |
| วันที่ |   | ۲                              |                                        | 🚫 sa u                 | ร์ ออกเลข ดั้งแต่ 24/12/2566 00:03 น.<br>ยกเด็กการส่งให้ออกเลข |

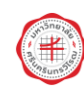

หากเสนอให้ออกเลขผิด สามารถยกเลิกได้ โดยกดที่ปุ่ม "ยกเลิกการส่งให้ออกเลข" แล้วดำเนินการ เลือกผู้ออกเลขใหม่ได้ตามเดิม

| (H                      | ) หน้าหลัก                                                                                            | ตั้งค่าการดรวจสอบ                                             |             |                   | แอดมิบ ดี โซลูว                    | น้มคลาวด์ 🌒 🖙 🔅                      |
|-------------------------|----------------------------------------------------------------------------------------------------|---------------------------------------------------------------|-------------|-------------------|------------------------------------|--------------------------------------|
| here                    | 🕕 ดากเมาส์เพื่อสร้างกรอบสำหรับ                                                                        | ระบุตำแหน่ง                                                   | wīn : 1 / 1 | << กลับ<br>สำดับเ | การทำงาน ไฟล์แนบ 💶                 | อัปโหลดเอกสารร่าง 🔀<br>ออกเลขหนังสือ |
| วันที่                  | ۲                                                                                                    |                                                               |             | () sa             | ออกเลข ดั้งแ<br>ยกเล็กการส่งให้ออก | ต่ 24/12/2566 00:03 น.<br>ดบ         |
|                         | สาวมงาม ส่วนงาม<br>รี เมาะที<br>ถึงน และการทางเลยน 5<br>ดิตน ดิตนั้ง<br>ภาพจะ<br>ภาพระเทศ<br>ภาพระเทศ | <b>บันทึกข้อความ</b><br>ระดี ระดี<br>พบ<br>มี<br>มี<br>ค่ะเหน |             |                   |                                    |                                      |
| version : ดงนามแตัว (1) | •                                                                                                    |                                                               |             |                   |                                    | 🔇 รอออกเลข                           |

| 6                         | หน้าหล่                                                                                                    | ก ตั้งค่าการตรวจสอบ                                                                                                  |                 |                           | แอดมิน ดี โซลูชั่น คลาวด์ 🌔 🚥 🌣                |
|---------------------------|----------------------------------------------------------------------------------------------------|----------------------------------------------------------------------------------------------------|-----------------|---------------------------|------------------------------------------------|
|                           | 🚯 ดากเมาส์เพื่อสร้างกรอบส                                                                                                    | าหรับระบุต่าแหน่ง หน่า : 1 / 1                                                                                       |                 | << กสับ<br>ล่าดับการทำงาน | อับโทดดเอกสารร่าง 🗙<br>ไฟด์แบบ 🚺 ออกเซมหมังคือ |
| รับที                     | ®                                                                                                    |                                                                                                    |                 | © 58                      | ออกเตย ตั้งแต่ 24/12/2566 00:03 น.             |
|                           | etzueru<br>19 conti<br>19 conti<br>19 c | ข่ <mark>านต้องการยกเล็กดำขอออกเลขใช่หรือไม่</mark><br>อท่านยกเล็กคำขอแต้ว ระบบจะทำการแจ้งเดือนไปยังผู้ออกเดข ว่าได้ | มีการยกเด็กคำขอ | ×                         | มกเลกการสงเพออกเตช                             |
|                           |                                                                                                    | <b>ADT</b><br>6a<br>itranis                                                                                          | unián           | Budu                      |                                                |
| version : คงนามแต้ว (1) 👻 |                                                                                                    |                                                                                                    |                 |                           | 🕥 รอออกเลข                                     |

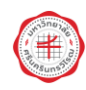

- กรณีมีสิทธิ์ออกเลขที่หนังสือเอง สามารถทำได้ดังรูปต่อไปนี้

เลือก "ออกเลขเอง" และเลือกแฟ้มทะเบียนสารบรรณที่ต้องการออกเลข (แฟ้มทะเบียนจะปรากฏ เฉพาะแฟ้มทะเบียนที่ท่านมีสิทธิ์เท่านั้น) และกำหนดกรอบตำแหน่งเลขที่หนังสือและวัน เดือน ปี หลังจากนั้น กด "ส่งออกเลข" เลขที่หนังสือและวัน เดือน ปี ก็จะไปปรากฏประทับอยู่ในหน้าเอกสาร พร้อมทั้งลำดับ การทำงานก็สมบูรณ์

| ۲                         | หน้าหลัก ดั้งค่าการดรวจสอบ                                                                                                    |                                                                                                    | แอดมิน ดี โซลูชั่น คลาวด์ 🌔 🚥 🌣                                                                                          |
|---------------------------|----------------------------------------------------------------------------------------------------|----------------------------------------------------------------------------------------------------|----------------------------------------------------------------------------------------------------|
| (สมท์<br>เณษท์<br>รันท์   | มนไวหลัก ดังคำการตรวจสอบ<br>ากแมาส์เพื่อสร้างกรอบสำหรับรรมุง่านเหน่ง หน้า: [ ] /1<br>แลกสารทดสอบ SWU rer<br>ชิวมรักกข้อความ<br>ส่วนราน<br>ส่วนราน<br>ส่วนราน<br>ส่วนราน<br>ส่วนราน<br>ส่วนราน<br>ส่วนราน<br>ส่วนราน<br>ส่วนราน<br>ส่วนราน<br>ส่วนราน<br>ส่วนราน<br>ส่วนราน<br>ส่วนราน<br>ส่วนราน<br>ส่วนราน<br>ส่วนราน<br>ส่วนราน<br>ส่วนราน<br>ส่วนราน<br>ส่วนราน<br>ส่วนราน<br>ส่วนรา | << คลัม<br>ตำลันการห่างาน<br>ตำลันการห่างาน<br>(เมษิตสิง(ภายไน)<br>กำหนดรูปแบนการประวัน<br>เลขทัพบังคือ : () เลขโพ<br>ตัวอย่างรูปแบนดงวันที่ :<br>เมษติเอกรา<br>อา 8715.10/106 | แอดมัน ดี ใช่งูชัน คลาวด์ ● \$<br>อับโหลงแอกสารร่วง ><br>ไฟด์แบบ 1 ออกเลชหนังสือ<br>แอง ๔ เด็อกผู้ออกเดข<br>(หนังสือส่ง) |
| version : คงนามแต้ง (1) + | éranii                                                                                                    | ละวันที่<br>24/12/2566<br>ขัณาแล้ว<br>สมเอกสาร 📀 ยกเล็กเอกสาร ุ                                                                                                    | <ul> <li>รายขึ้งผู้ครวจสอบ</li> <li>รายขึ้งผู้ครวจสอบ</li> </ul>                                                         |

| 🥑 หน้าหลัก ตั้งค่าการตรวจสอบ                                                                                                    | แอดมิน ดี โชลูชั่น คลาวด์ 🌔 🚥 🌼                                                                                                    |
|----------------------------------------------------------------------------------------------------|----------------------------------------------------------------------------------------------------|
| viu nun viu nun viu nu                                                                                                    | <ul> <li>พัทระบาทสาย เป็ญชมิม หมาย เมื่อหมาย เมื่อง</li> <li>พักระบาทสาย เมื่อหมาย เมื่อง</li> <li>พักระบาทสาย เมื่อง</li> <li>พักระบาทสาย เมื่อง</li> <li>(พักระบาทสาย เมื่อง</li> <li>(พักระบาทสาย เมื่อง</li> <li>(พักระบาทสาย เมื่อง</li> </ul> |
| enormania<br>enormania<br>enorma | ตัวอย่างรูปแบบคงรับที่: 1 สุดาคม 2565 *<br>และทีและการ<br>ธา 8715.10/106 *<br>24/12/2566                                                                                                    |

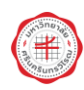

| ۲                                        | หน้าหลัก ดั้งค่าการตรวจสอบ                                                                                                    |         |                                                                                      | แอดมิน ดี โซลูชั่น คล                           | ทาวด์ 🌒 💷                                                 |
|------------------------------------------|----------------------------------------------------------------------------------------------------|---------|--------------------------------------------------------------------------------------|-------------------------------------------------|-----------------------------------------------------------|
| <ul> <li>เลยท์</li> <li>รับท์</li> </ul> | หม่าหลัก ดังค่าการตรวจสอบ<br>๕ ดำรสำนหน่ง หน้า: 1<br>พี่มา: 1<br>พี่มาระ<br>มีหลาง ด้วนงาง<br>มีหลาง ด้วนงาง<br>มีหลาง ด้วนงาง<br>มีหล่างเป็น<br>เกิดจะ<br>เกิดจะ<br>เกิ |         | <<กลม<br>สำสันการทำงาน<br>ผู้คงนาม<br>สำแหน่งผู้คงนาม<br>หมายเหตุ<br>หมวอหมู่อกสาร * | แอดมินดี โซลูฮัน ค <i>ะ</i><br>ไฟด์แนม <b>1</b> | าาวด์ 💽 🗤 🔅<br>ลับโหลดเอกสารร่าง 🔀<br>ออกเสรษหนังคือ<br>* |
| version : ແລະ (1) ເຈົ້າ                  | <b>Sant</b><br>ta<br>Anarria                                                                                                    | Tensual | ไม่ระบุ<br>ไฟด์แบบ<br>เช่ หนังสือประทับครา (ห<br>เช่ ยกเด็กเอกสาร                    | คสอม).pdf<br>✔ ส่งออกเลข<br>⋧ รายชื่อผู้ครวจสอม | ∎∕ เสนอลงนามอีก                                           |

| ( <del>*</del> )          | หน้าหลัก ตั้งค่าการตรวจสอบ                                                                                           |                                               | แอดมิน ดี โซลูชั้น คลาวด์ 🌒 🔤 🗱                         |
|---------------------------|----------------------------------------------------------------------------------------------------|-----------------------------------------------|---------------------------------------------------------|
| 🗸 เดษที่<br>🗸 รับที       | ۲ (۲۰۰۰) ۲ (۲۰۰۰) ۲ (۲۰۰۰) ۲ (۲۰۰۰) ۲ (۲۰۰۰) ۲ (۲۰۰۰) ۲ (۲۰۰۰) ۲ (۲۰۰۰) ۲ (۲۰۰۰) ۲ (۲۰۰۰) ۲ (۲۰۰۰) ۲ (۲۰۰۰) ۲ (۲۰۰۰) | ะะงไม่ม<br>สาสั<br>ยู่ความว                   | อับโหลอเลกสารารง<br>สับการทำงาน ไฟล์แบบ 1 ค.ศ.<br>ม     |
|                           | สรมหาน<br>≸ แหล่<br>อิตร แลก<br>อิตร อิกน                                                                            | а<br>                                         | ×                                                       |
|                           | <b>Jač</b><br>6.<br>temi                                                                                             | ยกเล็ก ยืงข้<br>ไม่ระบุ<br>ไฟล์แนบ<br>ไฟล์แนบ | มีน<br>สือประทันตรา (ทดตอน).pdf                         |
| version : ลงบามแล้ว (1) 👻 |                                                                                                    | 📑 สมเอกศาร 🛞 ยกเด็กเอ                         | 🔺 ส่งออกเลข<br>อกศาร 🌲 รายชื่อผู้ครวรสอบ 🖹 เสนอคงนามอีก |

| 🛞 หน้าหลัก                                        | ตั้งค่าการดรวจสอบ                     |   |    |    |         | แอดมิน ดี โซลูชั่น คลาวด์ 🔵 🚥 🌣                                              |
|---------------------------------------------------|---------------------------------------|---|----|----|---------|------------------------------------------------------------------------------|
| 2                                                 | เอกสารพดสอบ SWU PDF                   | Q | •• | ×* | << กลับ | อัปโหลดเอกสารร่าง >                                                          |
|                                                   |                                       | í | Î  | 밌  |         | ลำดับการทำงาน ไฟล์แนบ 1                                                      |
| 9                                                 |                                       |   | Ľ  |    |         | โดย : แอดมิน ดี โชดูชั่น คลาวด์                                              |
| 2,                                                |                                       |   | L  |    | 14      | <b>ลงนามแล้ว (no CA)</b> 23/12/2566 23:56 น.                                 |
| C .                                               | บันทึกข้อความ                         |   | L  |    |         | โดย : แอดมิน ดี โซดูชั่น คลาวด์                                              |
| สามหาน สวนราบ<br>ที่เลขที่อว <i>ะปองเ</i> ≮∞c/∞c@ | <b>วันที่ วัน</b> ที่ 24 ธันวาคม 25 🍘 |   | L  |    | 15      | ส่งไปออกเลขหนังสือที่ คุณแอดมิน ดี โชลูขั้น 24/12/2566                       |
| <b>ต้อง</b> เอกสารทศสอบ SWU                       |                                       |   | L  |    |         | คลาวด์ 00:03 น.<br>โดย : แลอป็น ดีโฟตชั้น ออวาด์                             |
| มอน มอนมา<br>เมตา                                 |                                       |   | h  | 1  | ~       | (พย. แอต่มน ต เวิญัยม พิตาวิต                                                |
| ภาคประสงค์<br>ภาคสรุป                             |                                       |   | Ľ  | 1  | (16)    | <b>ยกเล็กดำขอออกเลข</b> 24/12/2566 00:06 น.                                  |
|                                                   | ) í s                                 |   | 1  | ^  |         | ยกเล็กตาขอออกเลขถึง แอดมัน ดิไซ่ลูชัน คลาวด<br>โดย : แอดบิน ดีโพเดชัน คลาวด์ |
|                                                   |                                       |   |    | ×  |         | เขย. แมงเหม ท เมตุบม พุฬ เวท                                                 |
|                                                   | ต่ำแหน่ง                              |   | 1  | I, | 1       | <b>เอกสารสมบูรณ์</b> 24/12/2566 00:12 น.                                     |
|                                                   |                                       |   | 1  | Ð  | L       | โดเลขหนังสอ อว 8/15.10/106<br>โดย : แออบิน อี โตอร์น ออวาด์                  |
|                                                   |                                       |   | •  | Q  |         | NEW A NEW A NEW DA DA DA DA                                                  |
| version : เอกสารสมบูรณ์ 🗸                         |                                       |   |    |    |         | 🍰 รายชื่อผู้ครวจสอบ 🌀 ย้อนสถานะเอกสาร                                        |

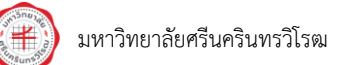

(11) เจ้าหน้าที่สารบรรณหรือผู้มีสิทธิ์ออกเลขในแฟ้มทะเบียนต้องการส่งหนังสือข้ามกอง/สำนัก/ ศูนย์/หรือชื่อหน่วยอื่นใด สามารถไปได้ที่ ลำดับการทำงาน "เอกสารสมบูรณ์" ให้กดที่เลขที่หนังสือ "ได้เลขที่ หนังสือ XXX" ที่เป็นสีเขียว

| 🕐 หน้าหลัก                                                                                                    | ดั้งค่าการตรวจสอบ                                                    | แอดมิน ดี โซลูชั่น คลาวด์ 🌔 🚥 🕸 |                                                                    |                                                                                                    |
|----------------------------------------------------------------------------------------------------|----------------------------------------------------------------------|---------------------------------|--------------------------------------------------------------------|----------------------------------------------------------------------------------------------------|
| 2                                                                                                    | เอกสารทดสอบ SWU PDF                                                  | Q 🖌                             | << กลับ                                                            | อัปโหลดเอกสารร่าง 🔀                                                                                                    |
| Construction of the second of the second of | บันทึกข้อความ<br>วันที่ วันที่ >> 6ภาคะ 25⊚<br>รัธ<br>รัธ<br>ภัษาต่ะ |                                 | (1)<br>(1)<br>(1)<br>(1)<br>(1)<br>(1)<br>(1)<br>(1)<br>(1)<br>(1) | สำคับการห่างาน         ให้ดีแบบ           โดย : แอลมิน ดี โซดูชั้น ดลาวด์         •           สงนามแล้ว (กо CA)         23/12/2566 23:56 น.           โดย : แอลมิน ดี โซดูชั้น ดลาวด์         •           ส่งไปออกเลชมหังคือที่ ฤกและคมิน ดี โซดูชั้น 24/12/2566 ออกเจช         •           เดย : แอลมิน ดี โซดูชั้น ดลาวด์         •           เดย : แอลมิน ดี โซดูชั้น ดลาวด์         •           แก่เด็กด้าขอออกเลช         24/12/2566 00:06 น.           แก่เด็กด้าขอออกเลชโง แอลมิน ดี โซดูชั่น ดลาวด์         •           เลย : แอลมิน ดี โซดูชั่น ดลาวด์         •           เลย : แอลมิน ดี โซดูชั่น ดลาวด์         •           เลย : แอลมิน ดี โซดูชั่น ดลาวด์         •           เลย : แอลมิน ดี โซดูชั่น ดลาวด์         •           เลย : แอลมิน ดี โซดูชั่น ดลาวด์         •           เลย : แอลมิน ดี โซดูชั่น ดลาวด์         •           เลย : แอลมิน ดี โซดูชั่น ดลาวด์         •           เลย : แอลมิน ดี โซดูชั่น ดลาวด์         •           เลย : แอลมิน ดี โซดูชั่น ดลาวด์         •           เลย : แอลมิน ดี โซดูชั่น ดลาวด์         •           เลย : แอลมิน ล โซดูชั่น ดลาวด์         •           เลย : แลมิน สมา เลย :          •           เลย :          •         • |
| version : เอกสารสมบูรณ์ -                                                                                                    |                                                                      | ę.                              |                                                                    | โดย : แอดมิน ดี โซดูขั้น ดลาวด์<br>▼<br>มายข้อผู้ดรวจสอบ > ย้อนสถานะเอกสาร                                                                                                    |

ระบบจะนำท่านมาหน้าผังทางเดินเอกสารของระบบ e-Saraban (โดยที่ท่านไม่ต้องกลับไปหน้า Portal แล้วเข้าไปที่ระบบ e-Saraban แต่อย่างใด) กด "ดูเอกสาร" ระบบจะนำท่านเข้าสู่แฟ้มทะเบียนเลขที่ หนังสือดังกล่าว

| (*)                                         | หน่าหลัก                       | รายการปีกหมุด ออกรา | ยงาน การดิด | เดามเอกสาร | เพิ่มเดิม 🗸 |                                             |             | แอดมิน ดี โซลูขั้น คลาวด์ 🌒 🛛 |  |
|---------------------------------------------|--------------------------------|---------------------|-------------|------------|-------------|---------------------------------------------|-------------|-------------------------------|--|
| ทางเดินเอกสาร                               |                                |                     |             |            |             |                                             |             |                               |  |
|                                             |                                |                     |             |            |             |                                             |             | 🚓 มุมมองแบบผัง                |  |
| เลขที่หนังสือ : <mark>อว 8715.10/106</mark> | เลขทะเบียน : -                 |                     |             |            |             | ผู้สร้าง : นางสาว แอดมิน ดี โชลูขั้น คลาวด์ |             |                               |  |
| ดงวันที่ : 24/12/2566                       | รันที่สร้าง : 24/12/2566 00:10 |                     |             |            |             | สถานะเอกสาร : รอส่ง                         |             |                               |  |
| เรื่อง และสวราชสุดม SWU<br>ดูเอกสาร         |                                |                     |             |            |             |                                             |             |                               |  |
| เลขทะเบียน                                  | จาก(แฟ็ม)                      | เรียนถึง(แฟัม)      | วันที่ส่ง   | หู้ส่ง     | วันที่รับ   | ស៊ីទ័ប                                      | สถานะเอกสาร | การจัดการ                     |  |
|                                             |                                |                     | เอ          | กสารรอส่ง  |             |                                             |             |                               |  |
|                                             |                                |                     |             |            |             |                                             |             |                               |  |
|                                             |                                |                     |             |            |             |                                             |             |                               |  |
|                                             |                                |                     |             |            |             |                                             |             |                               |  |
|                                             |                                |                     |             |            |             |                                             |             |                               |  |
|                                             |                                |                     |             |            |             |                                             |             |                               |  |
|                                             |                                |                     |             |            |             |                                             |             |                               |  |
|                                             |                                |                     |             |            |             |                                             |             |                               |  |

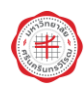

#### เอกสารอ้างอิง

- ระเบียบสำนักนายกรัฐมนตรี ว่าด้วยงานสารบรรณ พ.ศ. 2526 และที่แก้ไขเพิ่มเติม
- ระเบียบสำนักนายกรัฐมนตรี ว่าด้วยงานสารบรรณ (ฉบับที่ 4) พ.ศ. 2564
- พระราชบัญญัติว่าด้วยธุรกรรมทางอิเล็กทรอนิกส์ พ.ศ. 2544 และที่แก้ไขเพิ่มเติม

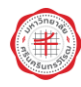